# Transformacja cyfrowa **z eTwinning**

– genialna platforma i atrakcyjne materiały dydaktyczne dla każdego

#### Małgorzata Garkowska

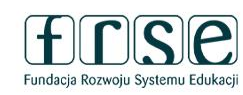

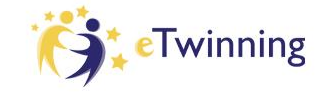

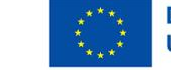

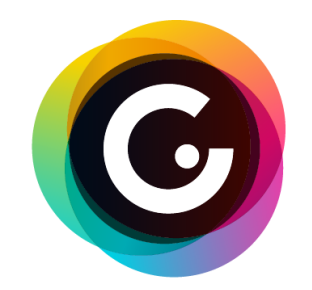

genially

Transformacia

cyfrowa **z eTwinning** 

> Genially to platforma on-line do tworzenia multimediów skupiona na projektowaniu i udostępnianiu interaktywnych treści. Umożliwia tworzenie m.in.: prezentacji, interaktywnych obrazków, quizów, przewodników i infografik.

Dużą zaletą Genial.ly jest różnorodność oferowanych możliwości, takich jak: osadzanie kodów www wewnątrz projektu, dużą bazę darmowych mediów, szablony oraz rozbudowane funkcje elementów interaktywnych i animowanych.

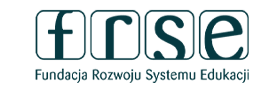

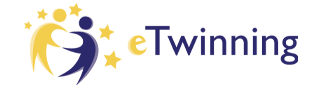

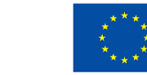

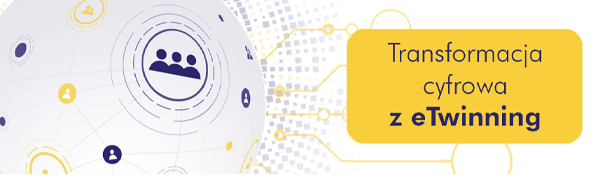

| Hybrydowe Warsztaty     |
|-------------------------|
| Doskonalenia Zawodowego |

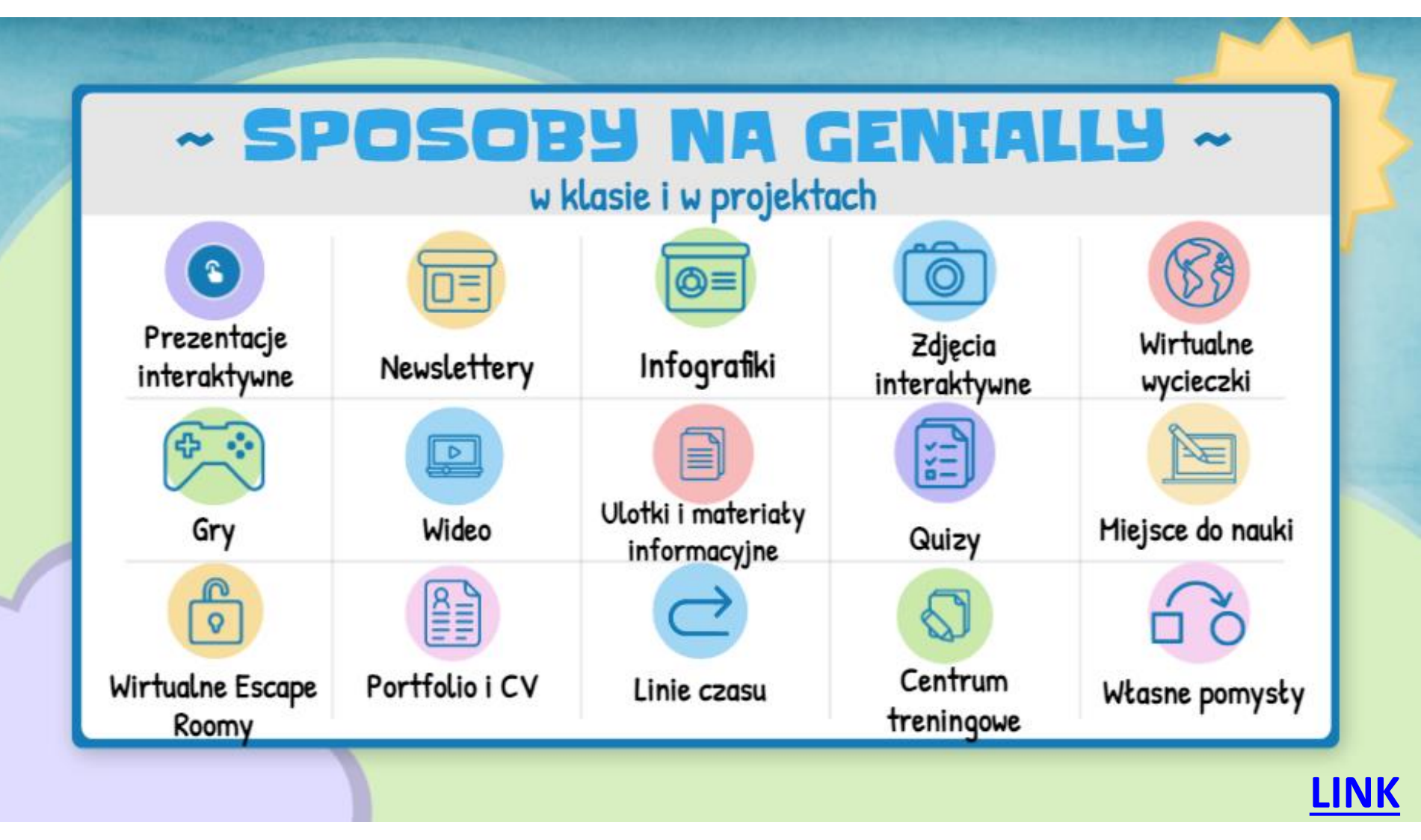

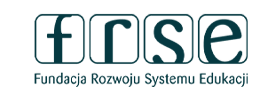

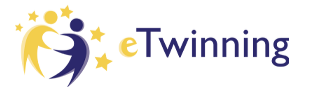

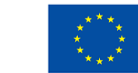

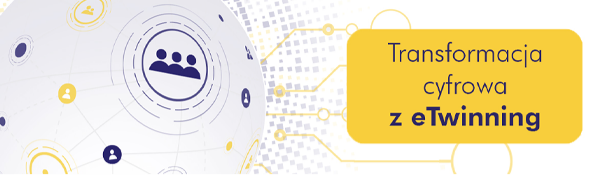

#### Zakładanie konta w aplikacji Genial.ly

- 1. Wchodzimy na stronę: <u>https://genial.ly</u>
- 2. Klikamy w napis **Sign up** (prawy górny róg ekranu) lub **Start now. It's free**. Po pojawieniu się formularza rejestracji wpisujemy potrzebne informacje.

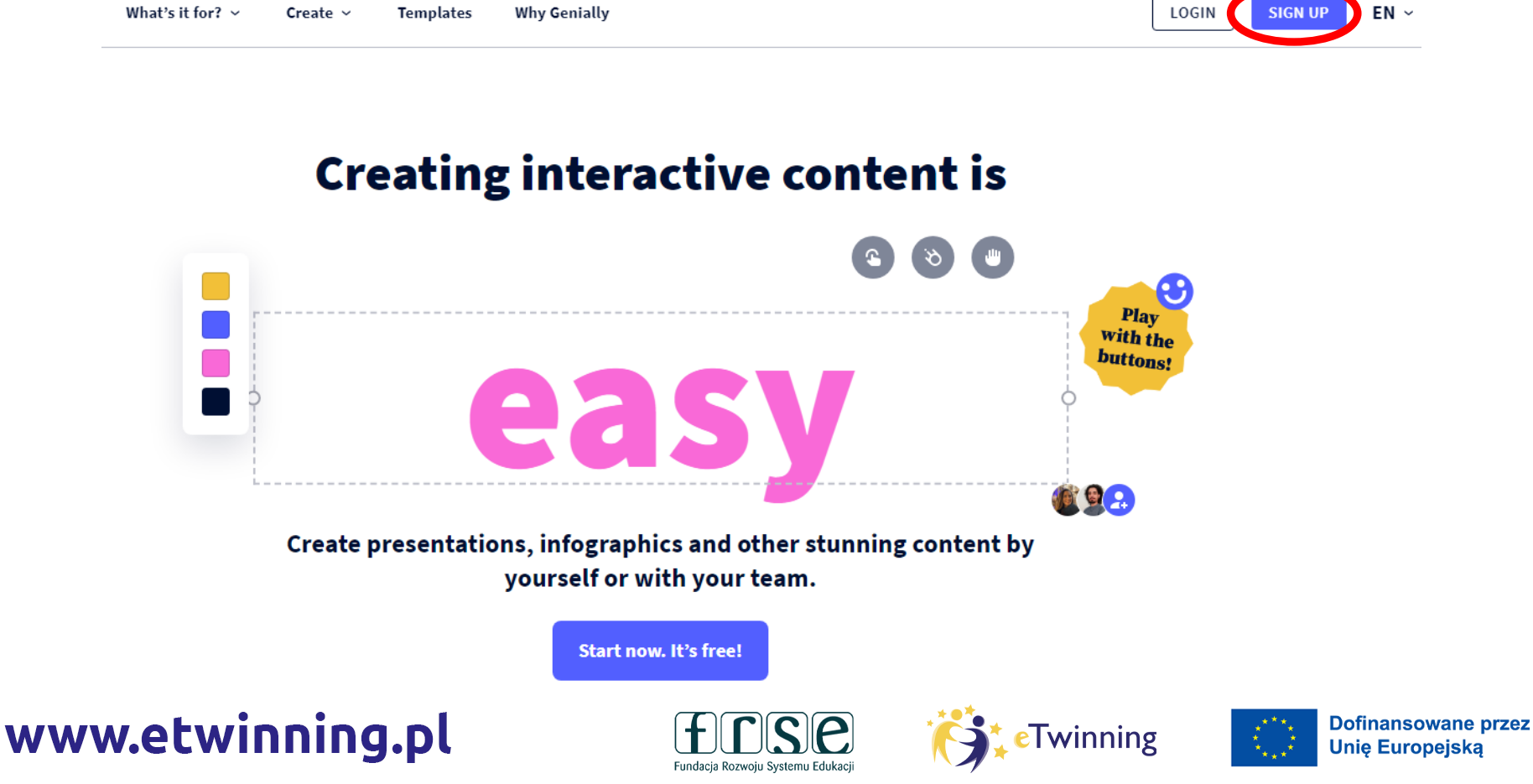

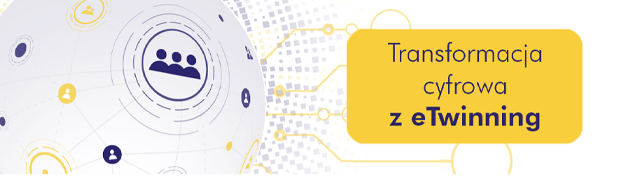

3-4 lutego 2023 r.

| Create your free account!                                                                   |
|---------------------------------------------------------------------------------------------|
| Full name                                                                                   |
| Gosia G                                                                                     |
| Email                                                                                       |
|                                                                                             |
| Password                                                                                    |
| •••••••••••                                                                                 |
| Awesome, that's a very secure password                                                      |
| I have read and accept Genially's <u>terms of use</u> and <u>privacy</u><br><u>policy</u> . |
| Sign up                                                                                     |
| Already have an account? Log in                                                             |

W polu **email** podajemy swój adres email.

W polu **password** wpisujemy hasło, którym będziemy się posługiwać podczas logowania w aplikacji. Następnie zaznaczamy napis "I have read and accept the terms of use and privacy policy of Genially". Aby potwierdzić rejestrację wciskamy przycisk **Sing up**.

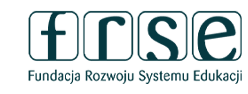

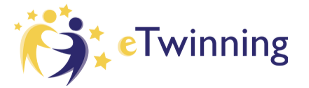

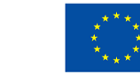

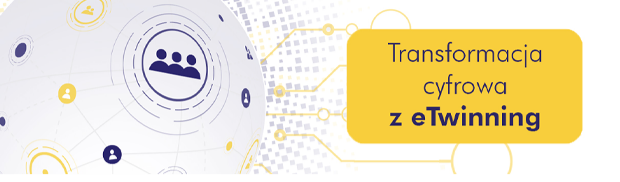

#### Confirm your email and create your first genially

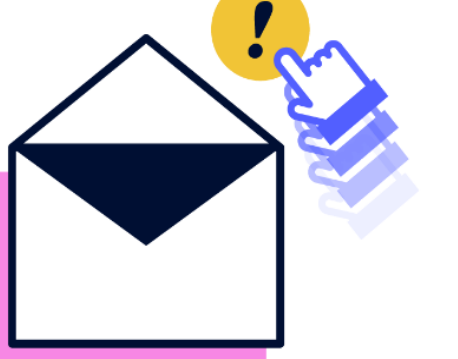

#### 1. Open the email we've sent to

Is this email address incorrect? Register again with a different email by logging out here.

Check your spam and notifications folders in your Inbox. Haven't received anything? Or has the email expired? Send it again

2. Click on the button "Confirm your email address"

This way, we mark your email address as confirmed

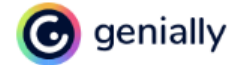

#### Verify your email address

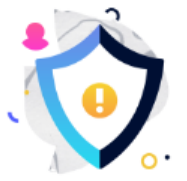

#### Hi, Gosia G

Confirm that this is your email address to keep your account secure. This email will expire in 24 hours.

Click on "Confirm your email address", and we'll move on!

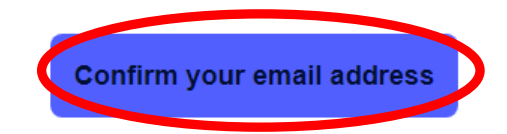

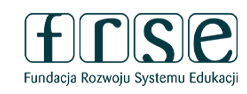

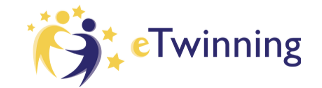

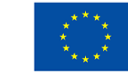

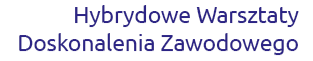

# Great! Your account has been verified!

Thanks to this, we've been able to confirm that you're the one who has signed up for Genially and not an alien.

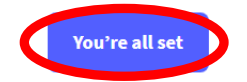

Transformacja

cyfrowa z eTwinning

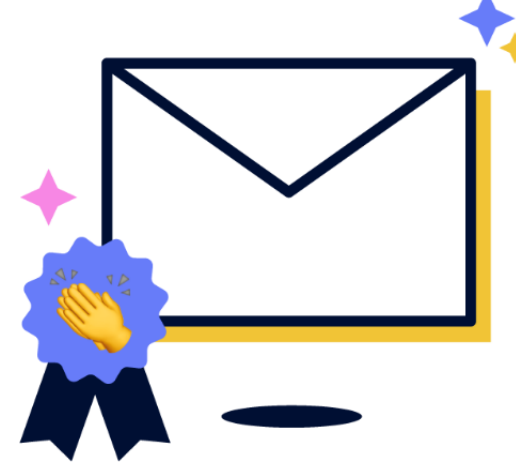

#### Personalize your experience

What are you going to use Genially for?

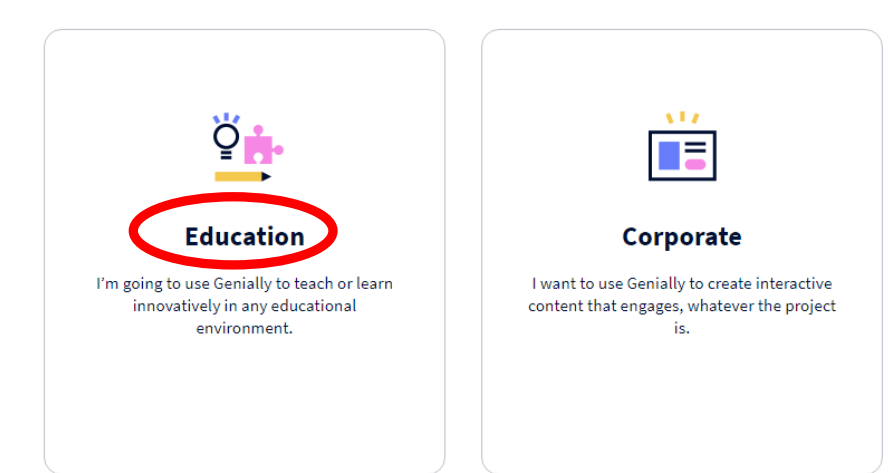

Po kliknięciu przycisku rejestracji aplikacja odeśle nas do strony z napisem **Personalize your experience**, z poziomu której należy wybrać opcję, która określa preferencje użytkownika w zakresie korzystania z aplikacji.

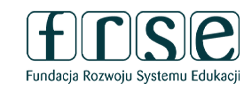

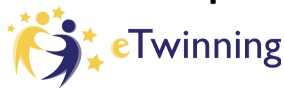

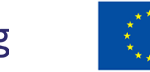

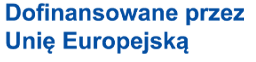

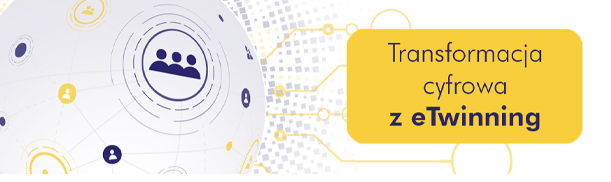

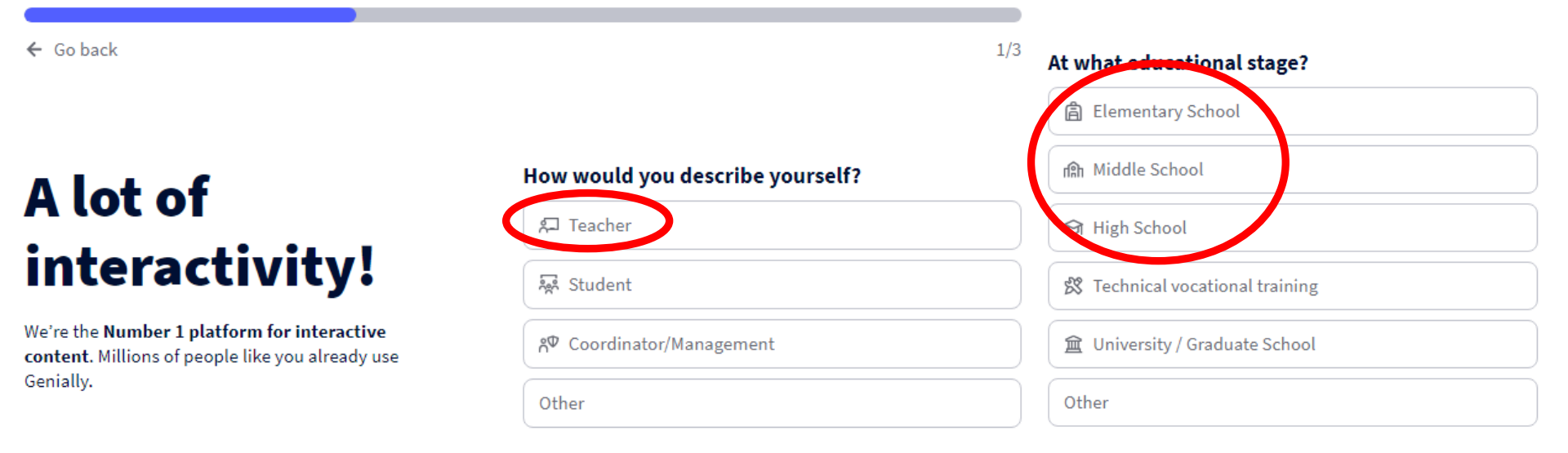

#### All set to start! Create mind-blowing content in a flash!

Na koniec należy potwierdzić podane podczas rejestracji informacje poprzez kliknięcie w napis: **START**.

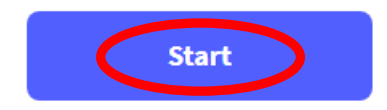

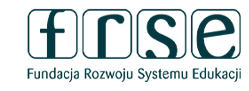

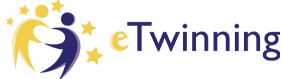

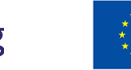

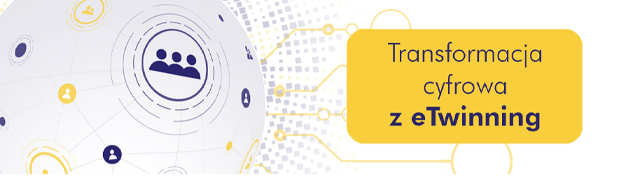

# Let us improve your experience

Please indicate the organization or company you work with

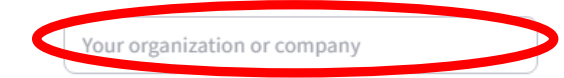

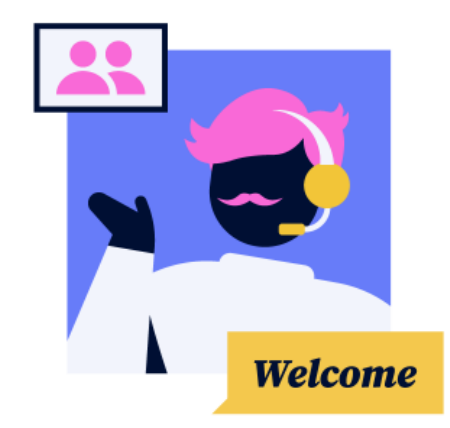

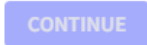

Skip this step

Następnie aplikacja odeśle nas do pulpitu, z poziomu którego możemy wybrać narzędzie do tworzenia naszych materiałów.

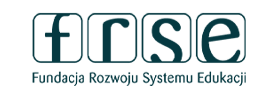

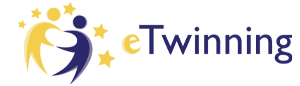

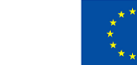

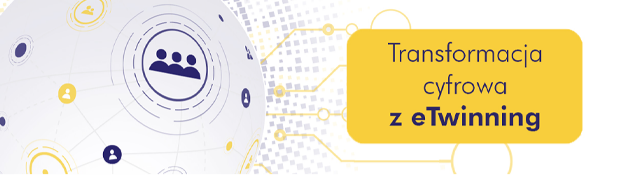

Opcja darmowa jest wystarczająca: umożliwia tworzenie licznych zasobów oraz udostępnia tryb współpracy z innymi użytkownikami. Oferuje również wiele darmowych szablonów, z których możemy korzystać podczas pracy.

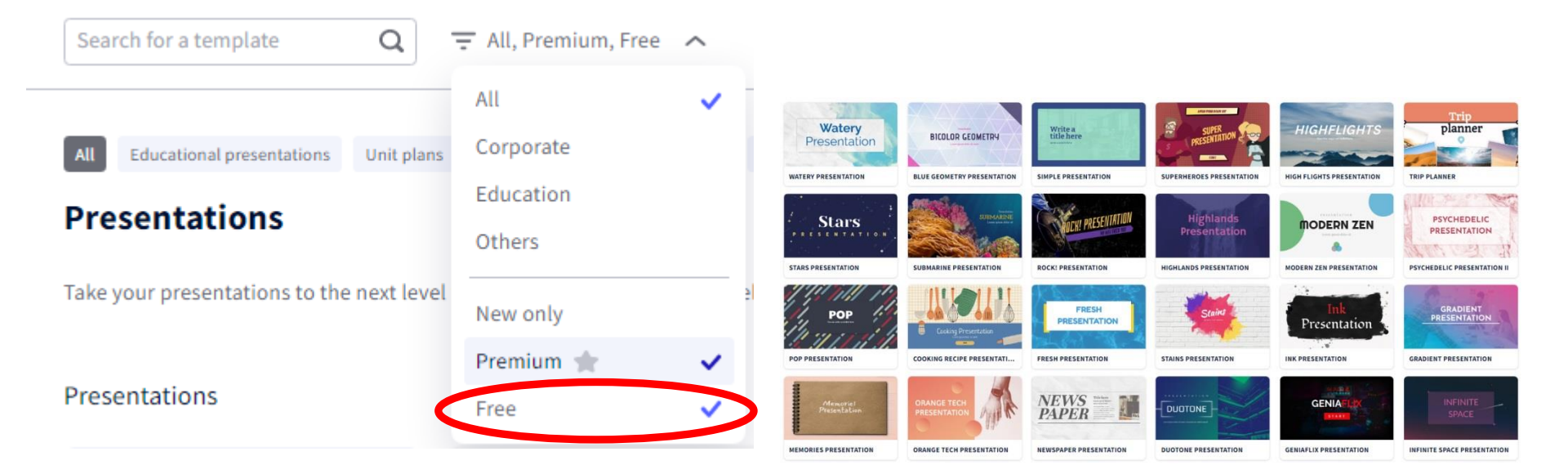

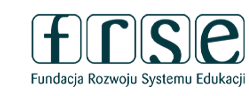

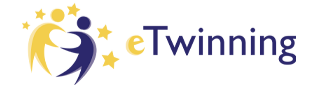

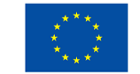

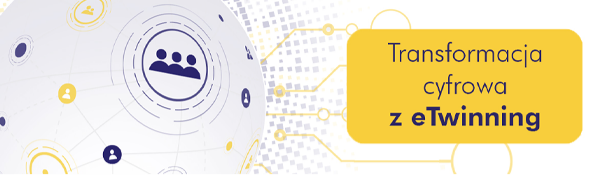

3-4 lutego 2023 r.

#### **Interfejs edytora Genially**

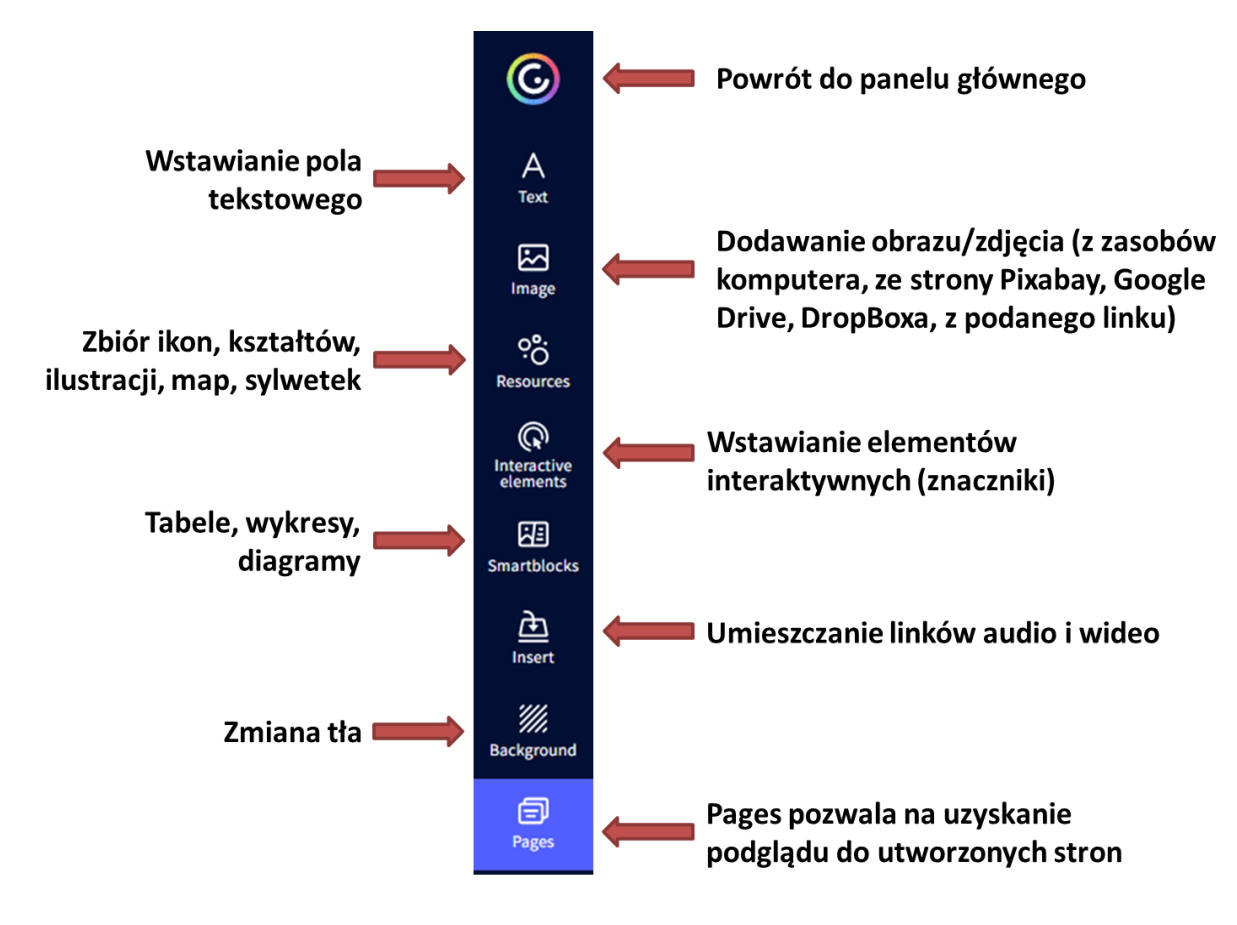

Po lewej stronie znajduje się Menu edycji. Przyjrzyjmy się mu bliżej. Aby dodać element, którego nam brakuje, należy skorzystać z granatowego paska narzędzi znajdującego się po lewej stronie okna edytora.

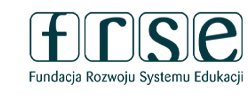

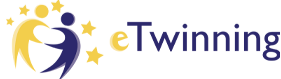

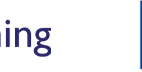

3-4 lutego 2023 r.

Transformacja cyfrowa z eTwinning

°°. Resources

Text

3 Image

R Interactive elements

æ Smartblocks

> È Insert

//// Background

Ð

Pages

2

Title I

#### Title 2

Subtitle

creativity, experiences and stories. Bulleted list Bulleted list 1. Numbered list Numbered list Write a title here YOU CAN WRITE A TITLE SHER PERFORMANT. Title here 157,2019 WRITE A TITLE HERE SUBTITUE HERE YOU CAN WRITE YOU CAN WRITE AN Awesome title WRITE A TITLE HERE Title here INTRODUCTION

This paragraph is ready to hold stunning

write a title here Write a title here

Wybranie przycisku **TEXT** spowoduje, że panel zapełni się propozycjami pojedynczych pól tekstowych lub ich grup, które wystarczy kliknąć, by pojawiły się na planszy. Wstawiony tekst można dowolnie edytować. W tym celu należy sięgnąć do narzędzi, które znajdują się nad obszarem roboczym opracowywanego slajdu

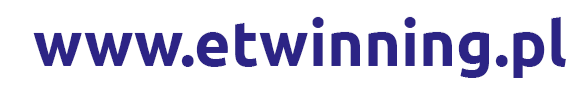

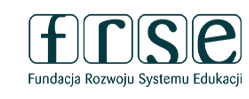

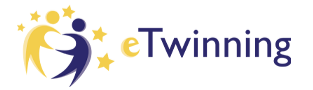

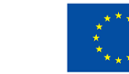

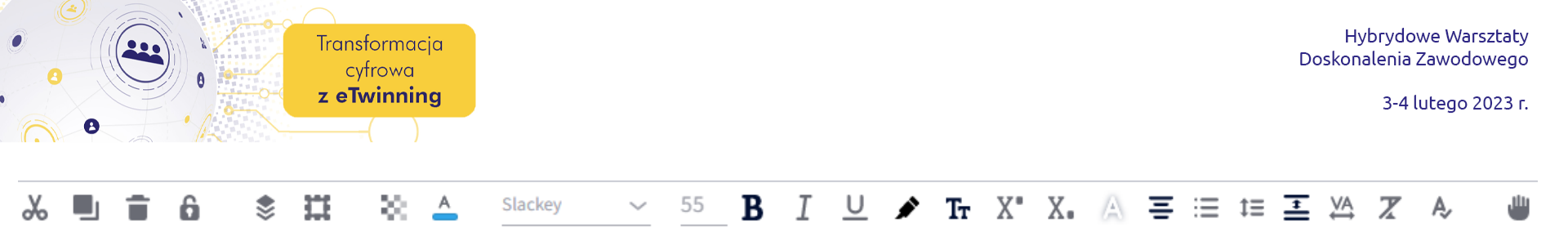

Dzięki narzędziom z górnego paska można zmienić krój, kolor i rozmiar czcionki, pogrubić, pochylić lub podkreślić tekst, wyrównać w ramce lub względem obszaru roboczego, ustawić odstępy, a nawet zmienić przeźroczystość tekstu.

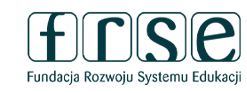

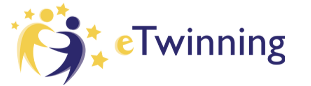

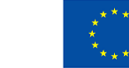

3-4 lutego 2023 r.

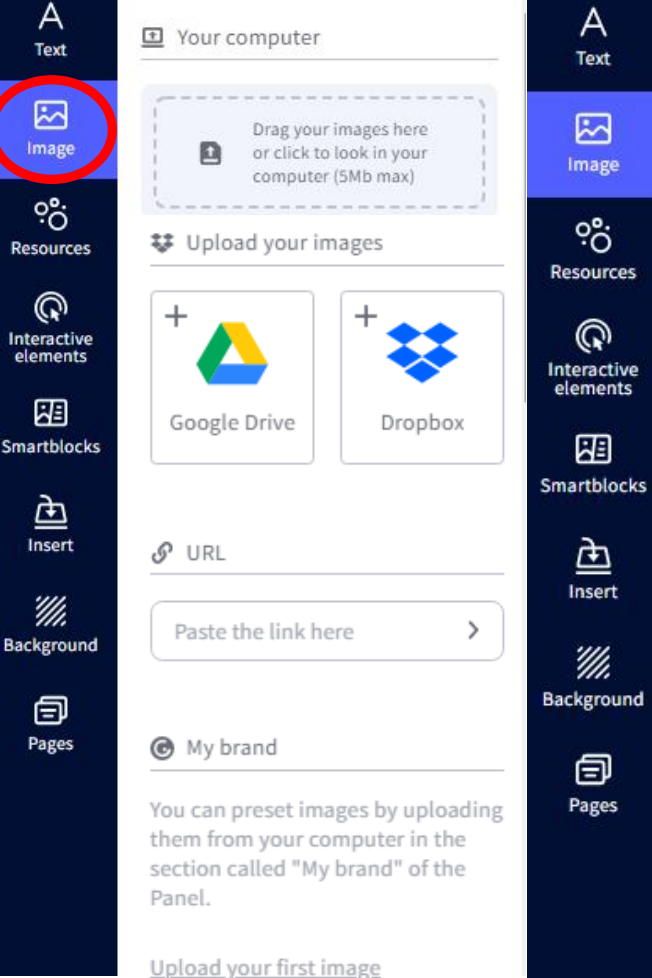

Transformacja

cyfrowa z eTwinning

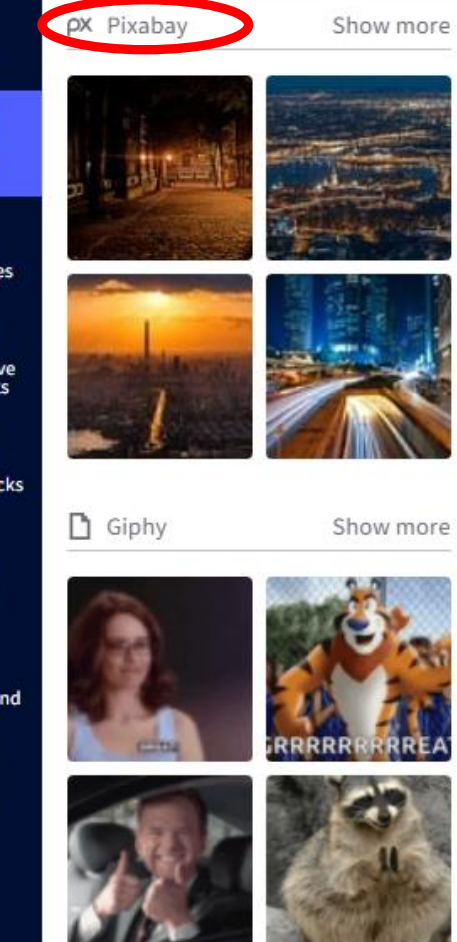

Przycisk **IMAGE** umożliwia wstawienie dodatkowej grafiki do naszego projektu. Możemy skorzystać z gotowych grafik Genially lub załadować zdjęcie z dysku naszego komputera. W przypadku elementów graficznych narzędzia z górnego paska pozwalają m.in. na przycięcie obrazka lub dodanie ramki.

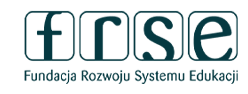

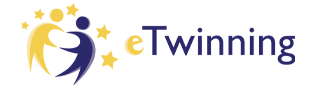

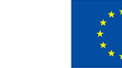

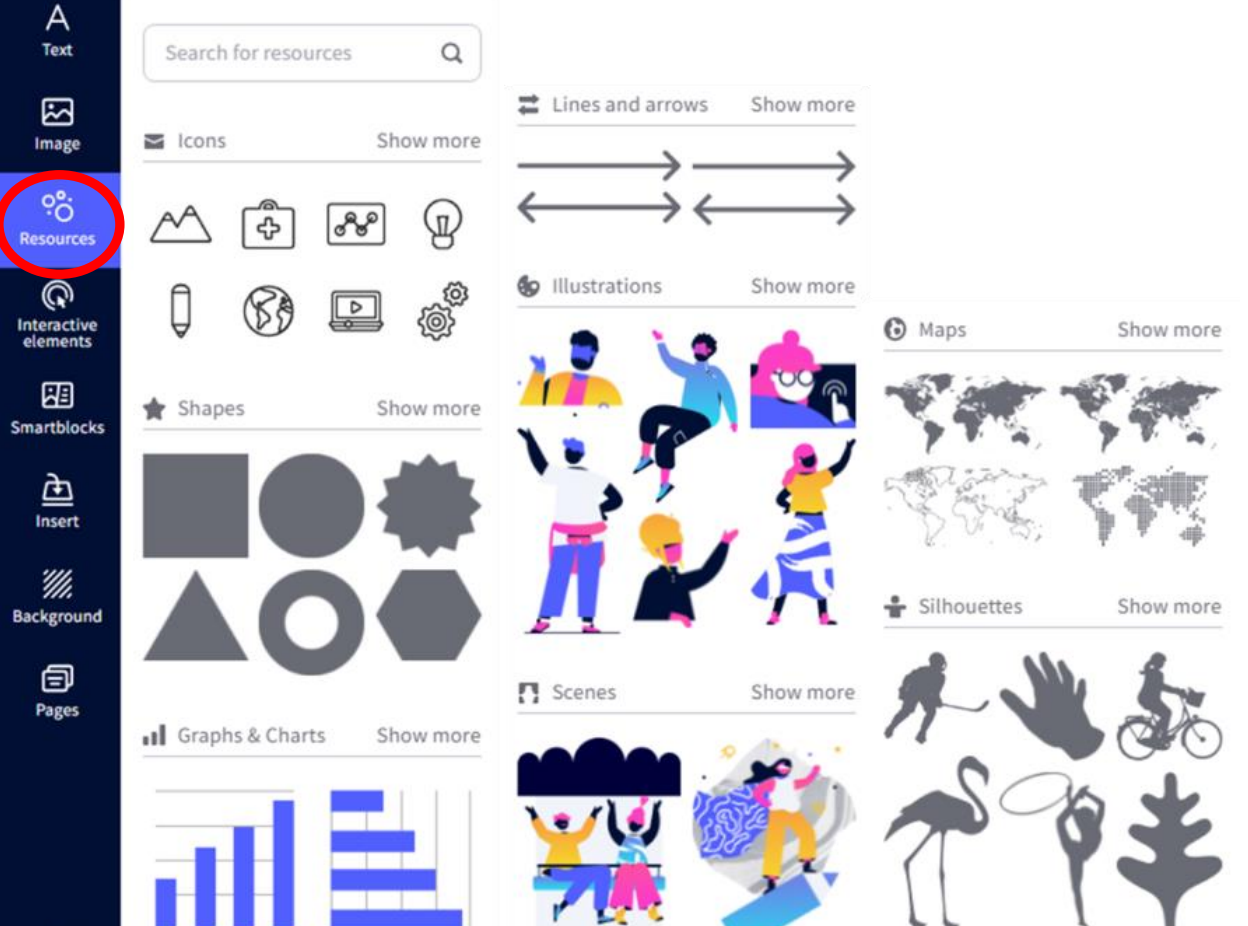

Transformacja

cyfrowa **z eTwinning** 

> Trzecia pozycja z bocznego paska narzędzi, czyli **RESOURCES** obejmuje takie elementy jak ikonki, kształty, wykresy, linie, strzałki, ilustracje i mapy.

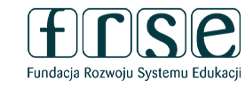

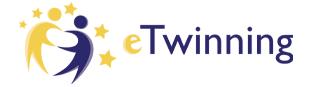

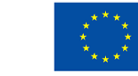

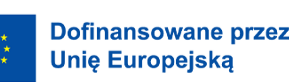

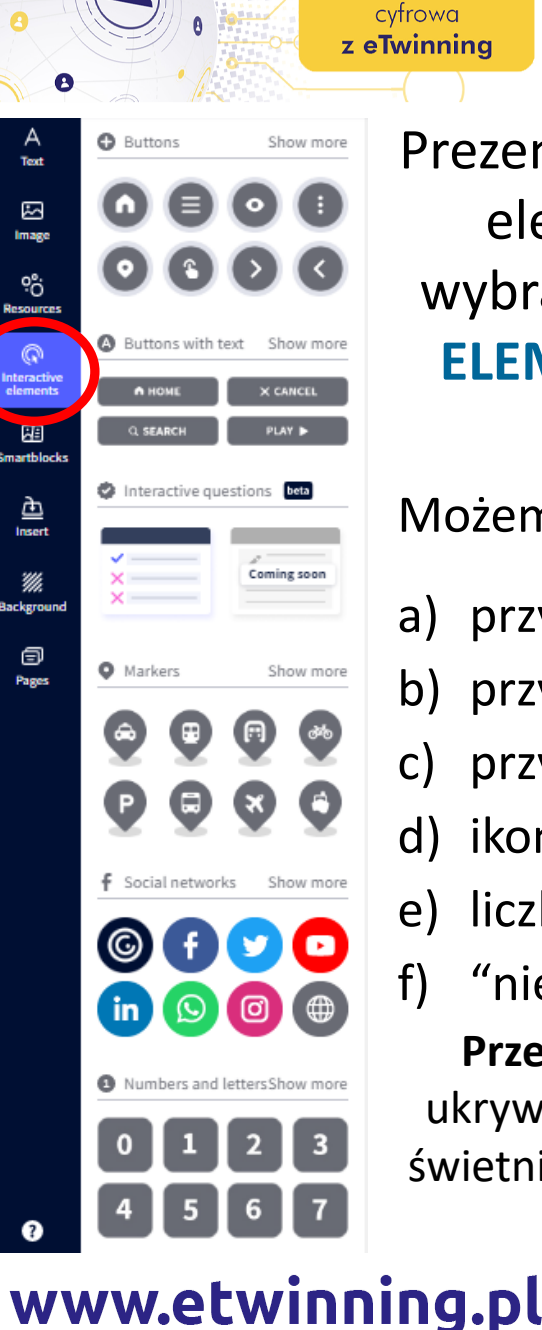

Transformacja

Prezentację, zdjęcie, grę można wzbogacić interaktywnymi elementami. Na przykład po wgraniu zdjęcia należy wybrać rodzaj interaktywnych znaczników (INTERACTIVE ELEMENTS), znajdujących się po lewej stronie w menu. Będą one odsyłać do zamieszczonych treści.

Możemy wybierać spośród:

- a) przycisków (BUTTONS),
  - ) przycisków z napisem (BUTTONS WITH TEXT),
  - ) przycisków (**MARKERS**)
- d) ikon mediów społecznościowych (SOCIAL NETWORKS)
  - ) liczb i liter (NUMBERS AND LETTERS)
  - "niewidoczny" obszar

**Przezroczystość** można wykorzystać m.in. do ukrywania interaktywnych elementów. Ta funkcja świetnie się sprawdzi w tworzeniu escape roomów.

Fundacja Rozwoju Systemu Edukacj

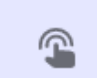

Fwinning

Interactive area

Add interactivity to any part of your genially using this invisible area.

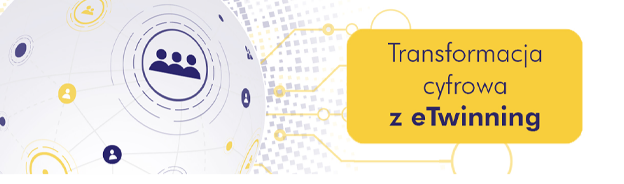

3-4 lutego 2023 r.

Znaczniki możemy **dowolnie umiejscawiać** – w tym celu najeżdżamy na nie kursorem myszy i naciskamy lewym przyciskiem. Możemy je również zmniejszać i zwiększać (należy chwycić myszą róg obiektu i przeciągnąć go w odpowiednim kierunku.

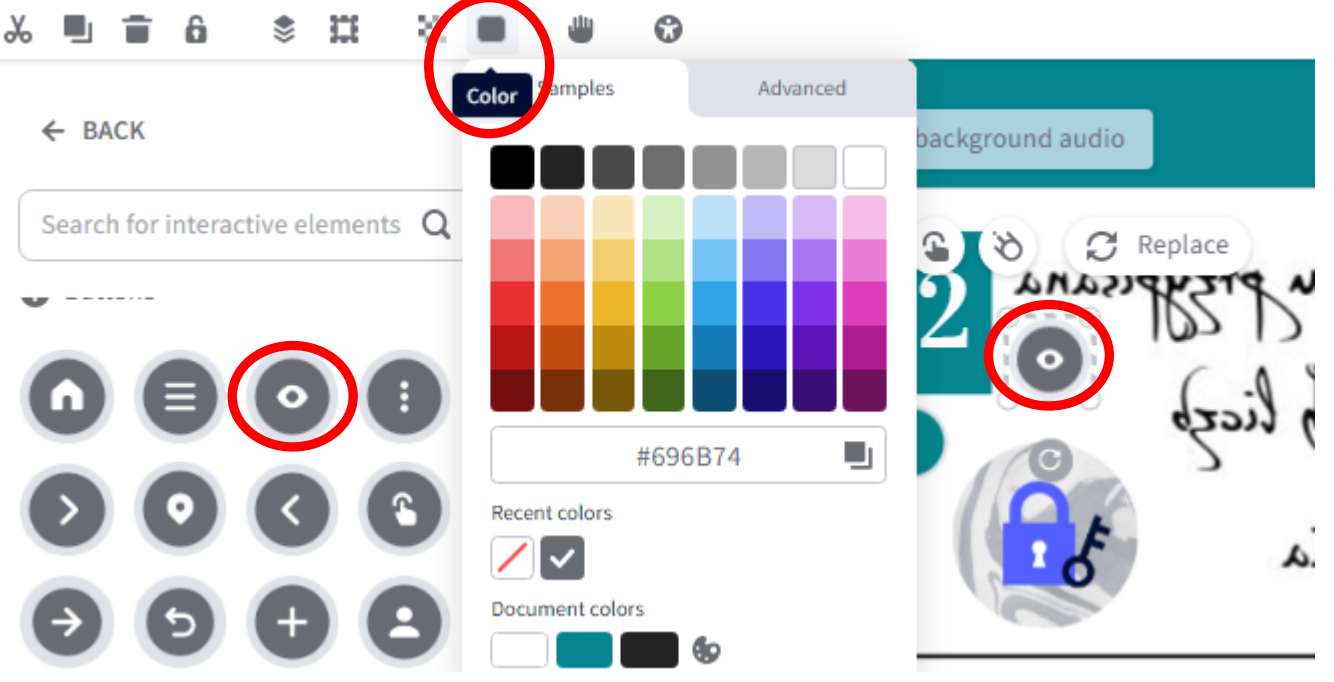

Możemy zmienić kolor ikonki klikając na symbol kolorów widoczny w górnym panelu narzędzi.

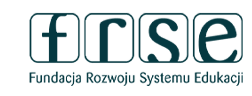

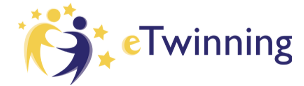

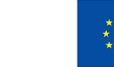

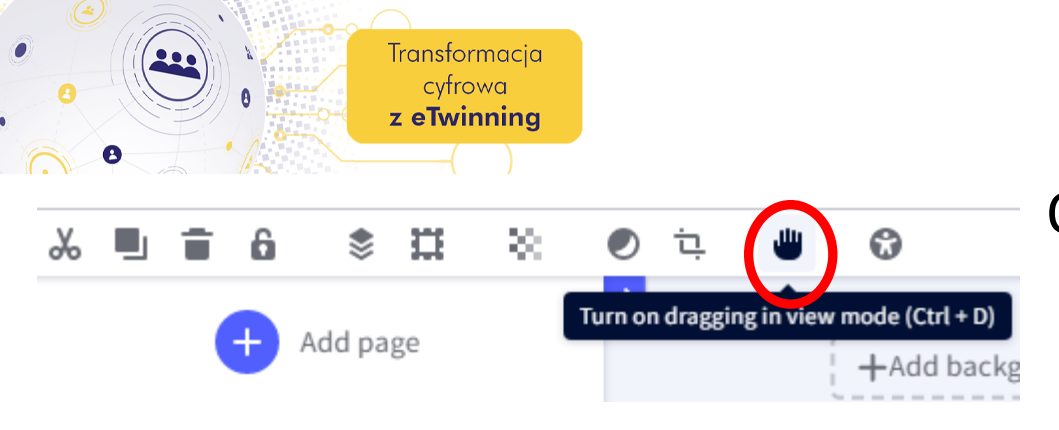

3-4 lutego 2023 r.

#### Opcja Turn on dragging in view mode

Możliwość zmiany położenia elementu podczas prezentacji.

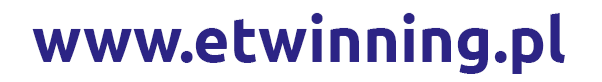

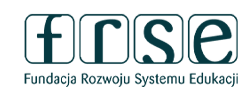

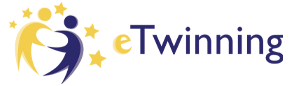

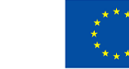

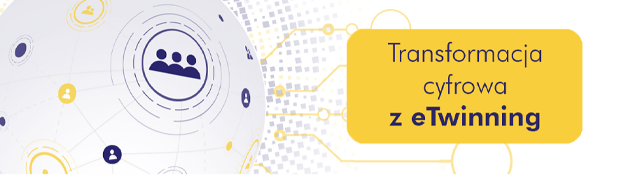

Tekst, który będzie widoczny po najechaniu na określony fragment obrazu, dodajemy poprzez kliknięcie w zakładkę **Interactive elements** widoczną w panelu z lewej strony ekranu i wybierany dowolną ikonę. Wstawiamy ją w dowolnym miejscu obrazu. Gdy z menu wybierzemy znacznik, pojawi się on na slajdzie wraz z ikonkami:

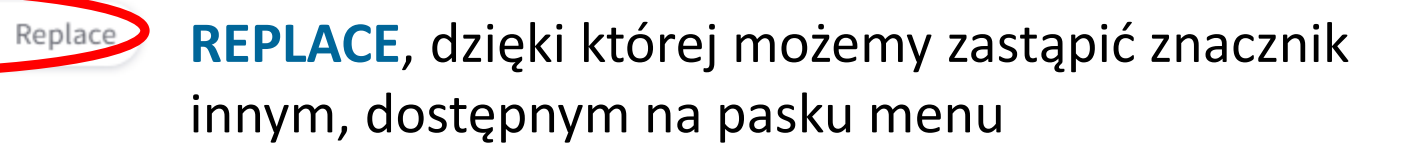

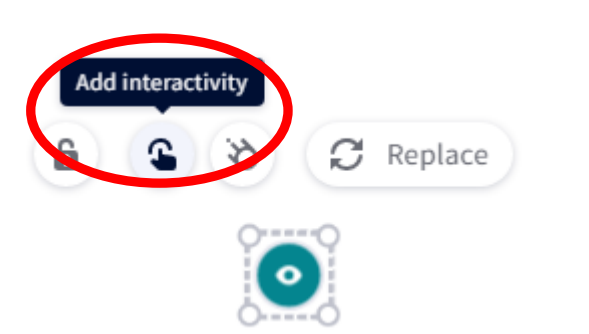

C

ŁAPKA (INTERACTIVITY), dzięki której przechodzimy do edycji treści widocznych dla osób oglądających zdjęcie. Gdy wybierzemy znacznik, naciśniemy ŁAPKĘ (INTERACTIVITY), znajdującą się nad nim, ukaże się pole wyboru sposobu prezentowania treści.

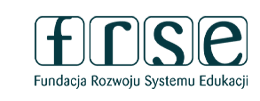

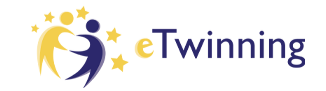

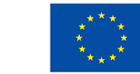

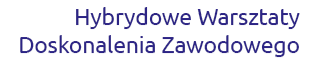

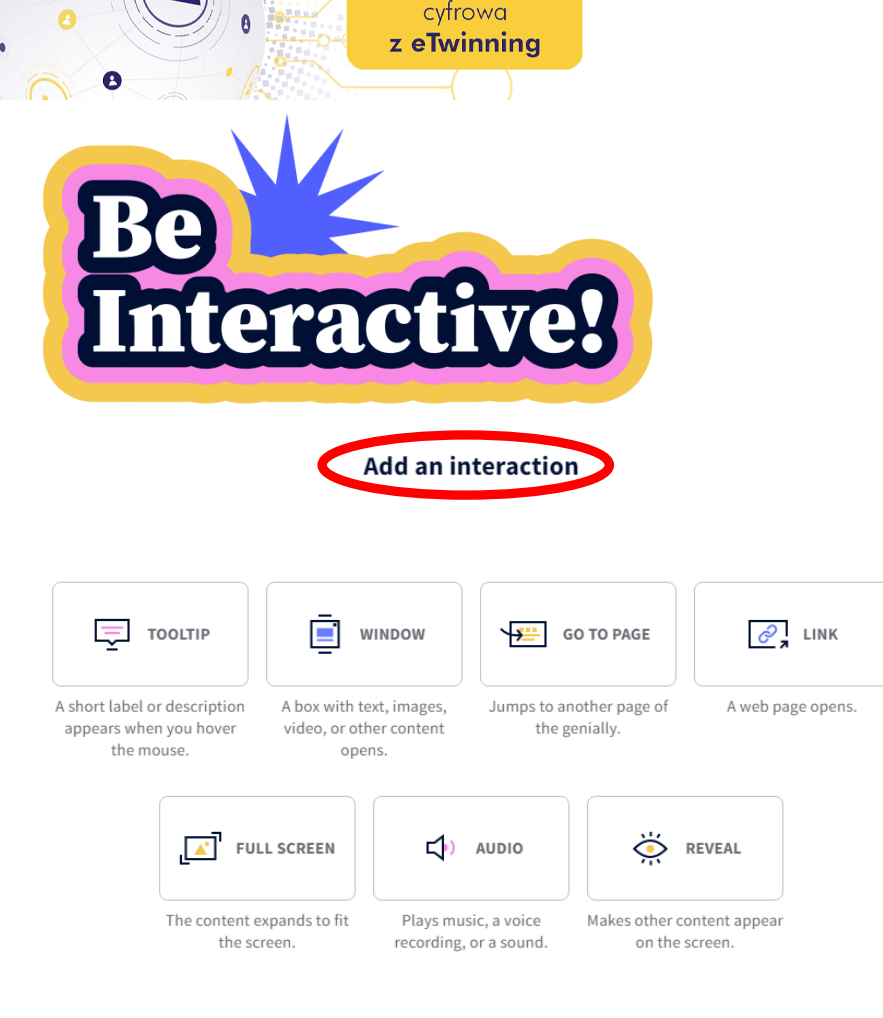

Transformacja

#### Mamy do wyboru:

**TOOLTIP** (chmurę, dymek – tu możemy zamieścić krótkie polecenie), WINDOW (tu możemy zamieścić dłuższy tekst) GO TO PAGE - po dokonaniu odpowiednich ustawień, spowoduje przeniesienie użytkownika do wybranego slajdu. Aby tak się stało użytkownik musi kliknąć w element. LINK (pozwala na załączenie linku do strony internetowej, filmu, zadania np. na platformie LearningApps itp.).

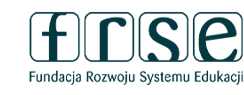

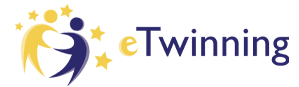

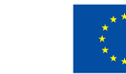

Jeśli zdecydujemy się na opcję **TOOLTIP** i wypełnimy okienko stosownym tekstem, grafiką czy też materiałem filmowym, użytkownik naszej prezentacji będzie mógł się z tą treścią zapoznać po najechaniu myszką na element.

Transformacja

cyfrowa **z eTwinning** 

Opcja **WINDOW** pozwala na podobne ustawienia; różnica w działaniu polega na tym, że użytkownik musi kliknąć w element, aby ukryte pod nim okienko się wyświetliło.

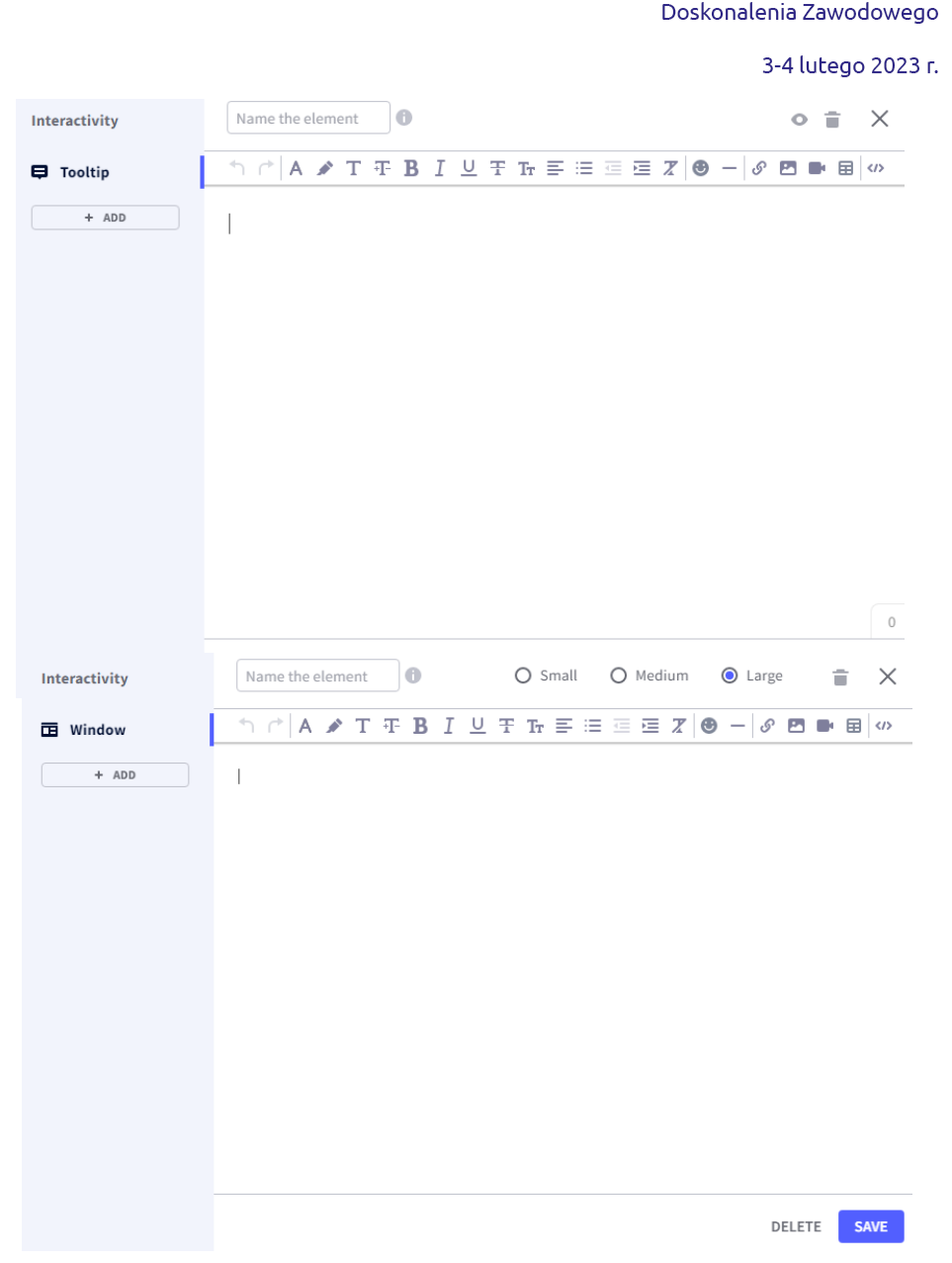

## www.etwinning.pl

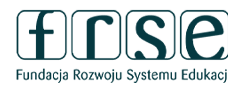

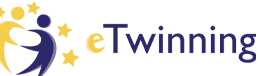

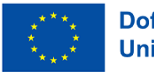

Hybrydowe Warsztaty

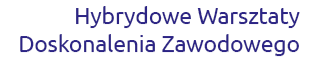

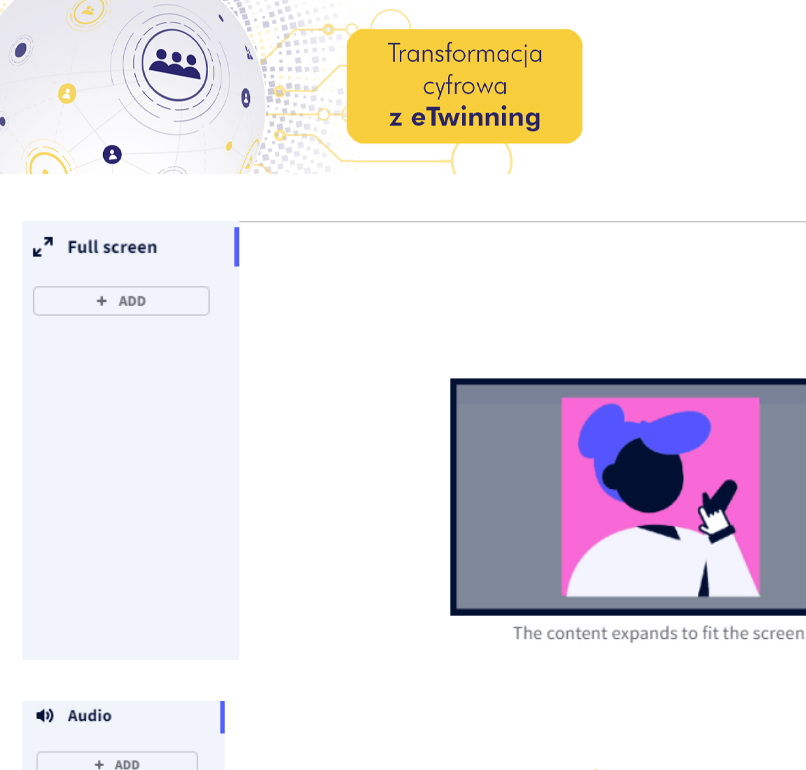

|   | Drop your audio files here or click to<br>search your device (max 15 MB) |
|---|--------------------------------------------------------------------------|
| ę | Record an audio 👔                                                        |
|   | • Click to record an audio                                               |
| ى | V URL                                                                    |
|   | Paste the link here                                                      |

Opcja FULL SCREEN - pozwala powiększyć dowolny obraz, tekst lub element interaktywny, aby dopasować go do rozmiaru ekranu. Ten rodzaj interaktywności jest przydatny w projektach, które zawierają wiele zdjęć. Opcja AUDIO - dzięki temu rodzajowi interaktywności możemy powiązać dźwięk z obrazami, przyciskami, kształtami lub dowolnym zasobem, a gdy go klikniemy, odtworzy się nagranie głosowe.

DELETE SAVE

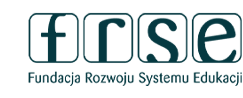

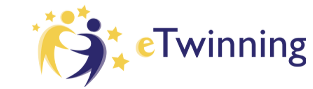

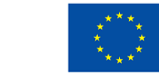

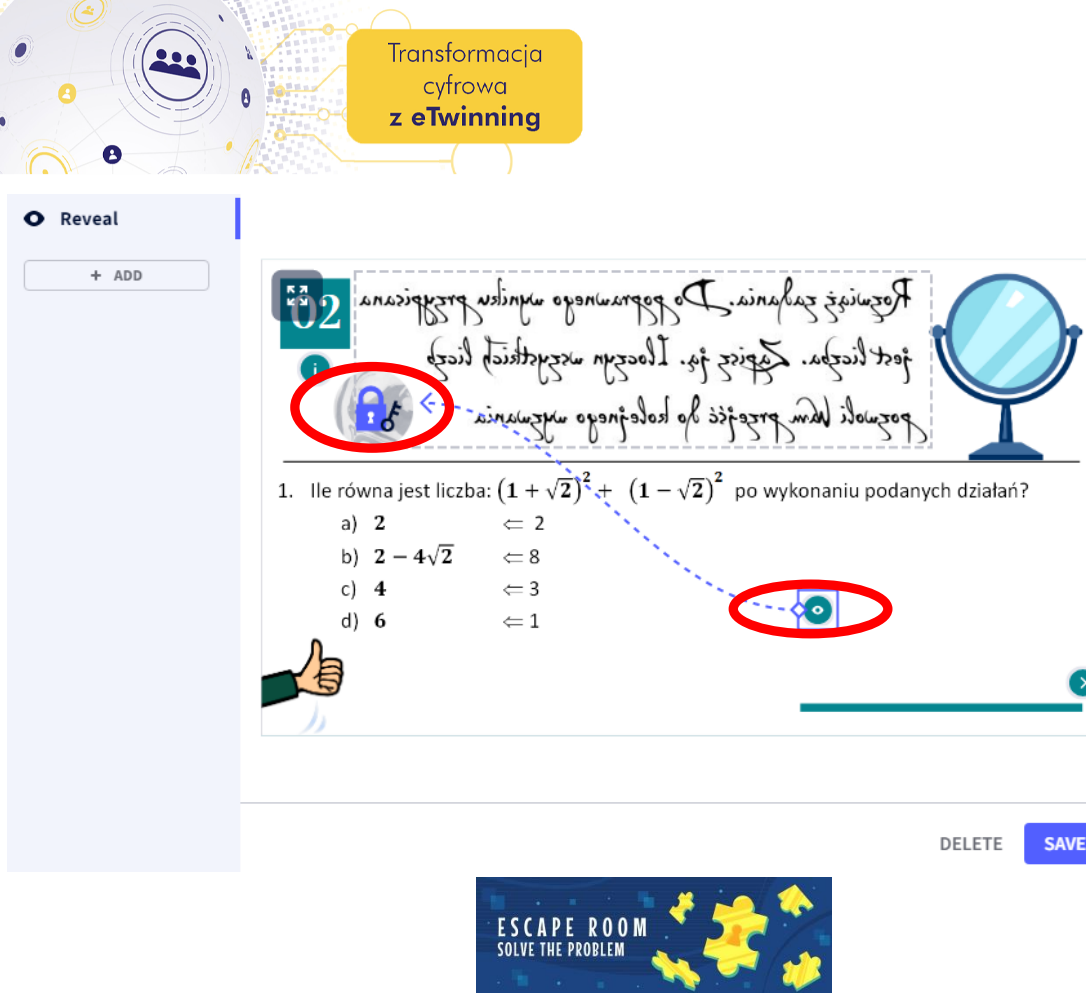

Hybrydowe Warsztaty Doskonalenia Zawodowego 3-4 lutego 2023 r. **nteraktywność** 

**REVEAL** - ta interaktywność sprawia, że jeden element pojawia się po kliknięciu innego, więc nie musimy szukać obejść, aby osiągnąć ten efekt w swoich pracach. Mamy kontrole nad tym, jak to wygląda, wyświetlając informacje w dowolnym momencie, za pomocą jednego kliknięcia.

To idealny rodzaj interaktywności dla przygotowania gier czy escaperoomów. Umożliwia odkrywanie wskazówek, sprawiać, by elementy się pojawiały, a także dodawanie informacji do odpowiedzi w quizach, aby odbiorcy mogli odkryć odpowiedzi za pomocą jednego kliknięcia.

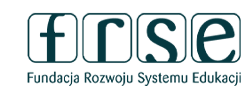

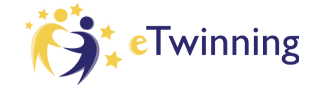

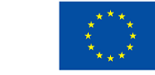

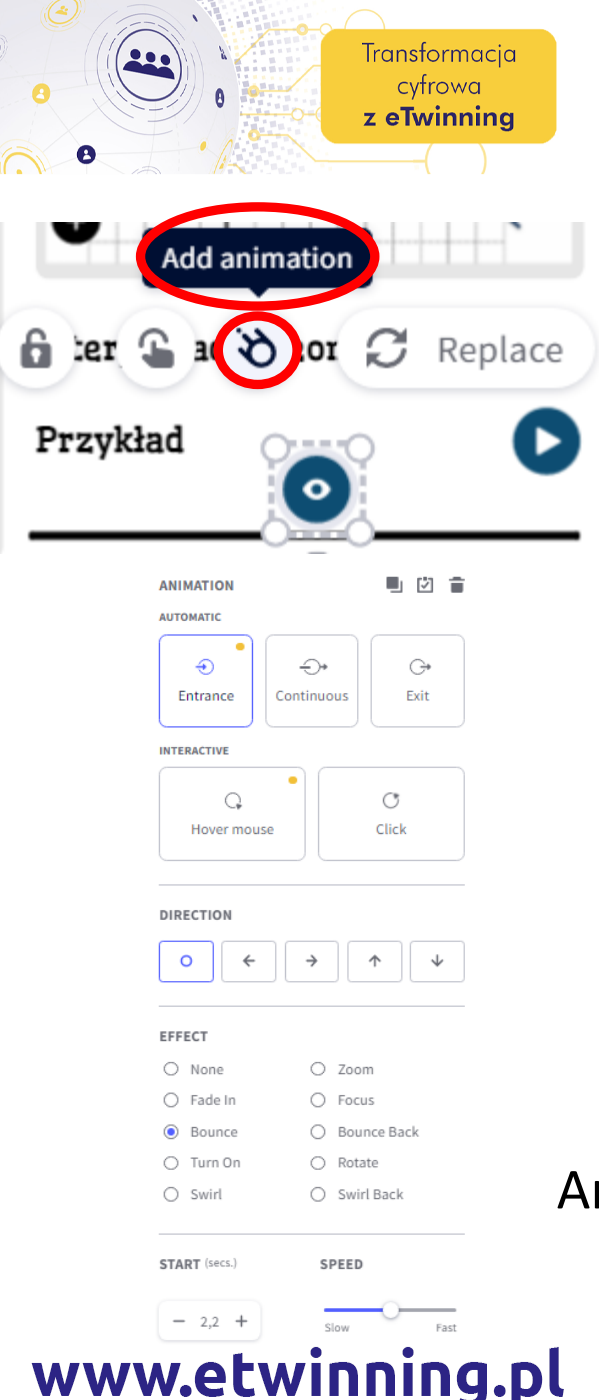

3-4 lutego 2023 r.

Niezwykle istotne dla atrakcyjności prezentacji są "efekty specjalne" np. **animacje**.

Animacje ustawiamy dla elementów umieszczonych na slajdzie: tekstu, grafik, ikonek, przycisków. Po kliknięciu np. w obrazek w górnej jego części pojawiają się ikonki – trzecia od lewej uruchamia panel boczny do definiowania efektów animacji: wejścia (Entrance), wyjścia (Exit), ciągłej (Continuous), zatrzymania kursora myszki nad elementem (Hover mouse) oraz podczas kliknięcia (*Click*). Oprócz wybrania efektu ustawiamy także czas rozpoczęcia efektu i długość jego trwania.

Animacje bardzo podnoszą atrakcyjność prezentacji, dlatego warto z nimi poeksperymentować.

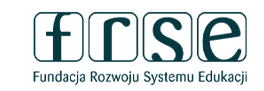

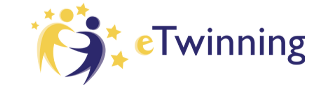

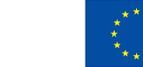

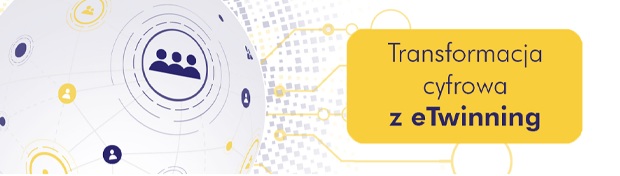

3-4 lutego 2023 r.

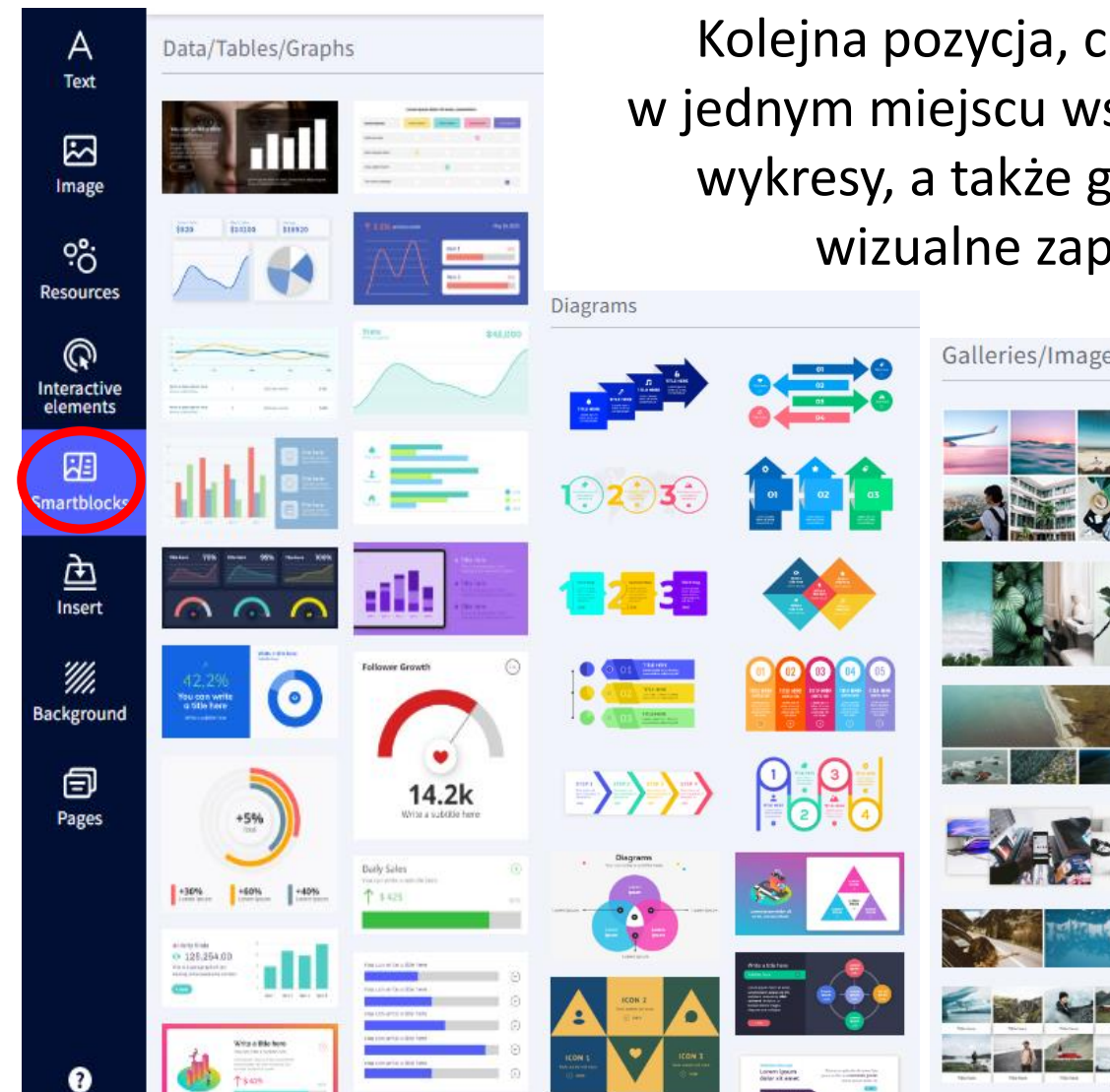

Kolejna pozycja, czyli **SMARTBLOCKS** grupuje w jednym miejscu wszelkiego rodzaju tabele, grafy, wykresy, a także galerie zdjęć pozwalające na wizualne zaprezentowanie danych.

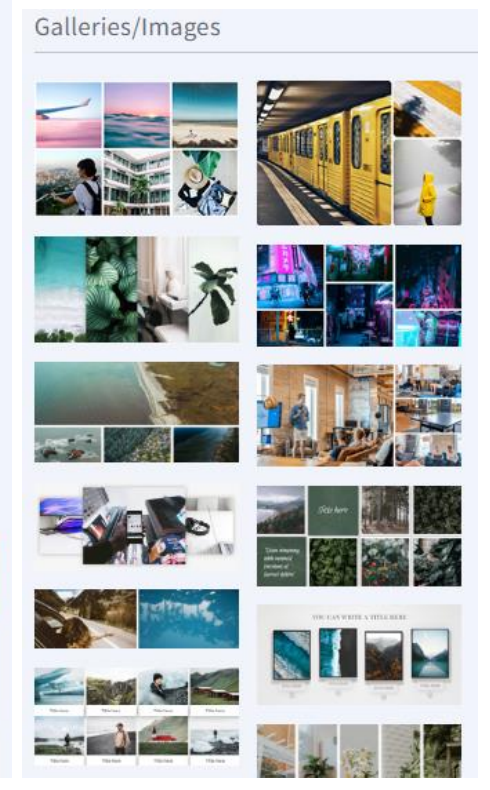

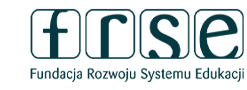

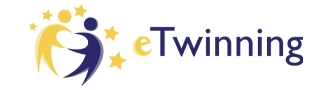

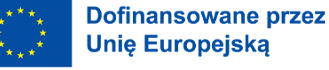

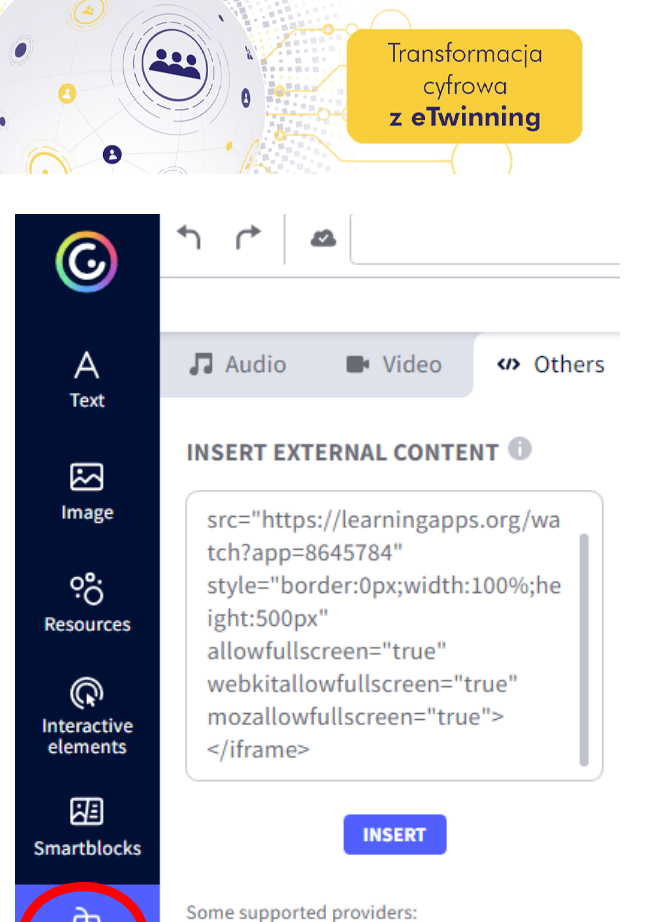

korzystamy z darmowego planu, nie możemy wstawiać plików audio pochodzących z naszego komputera; pozostaje nam jedynie możliwość zamieszczania narracji nagranej w Genially. Dzięki opcji zamieszczania linków oraz kodu html prezentację można wzbogacić również materiałami przygotowanymi na innych stronach np. learningapps.

Przycisk **INSERT** pozwala na urozmaicenie

prezentacji elementami audio i wideo. Gdy

www.etwinning.pl

amazon

Bē

Inser

*////* Background

Ð

Pages

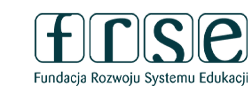

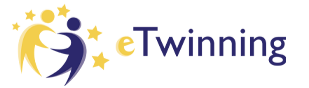

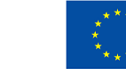

Hybrydowe Warsztaty Doskonalenia Zawodowego

3-4 lutego 2023 r.

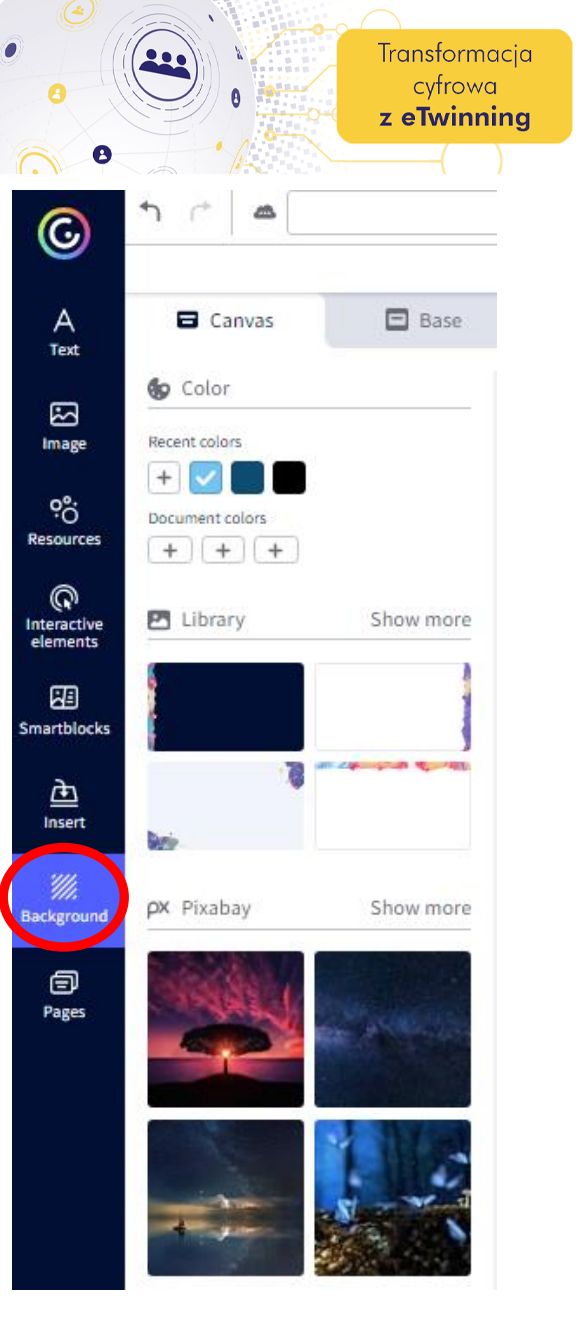

3-4 lutego 2023 r.

BACKGROUND obejmuje funkcje zmiany koloru tła, który może być jednolity lub bardziej urozmaicony w postaci dowolnej grafiki pochodzącej z zasobów Genially lub z naszego komputera.

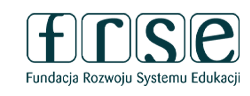

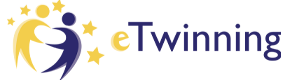

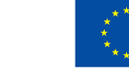

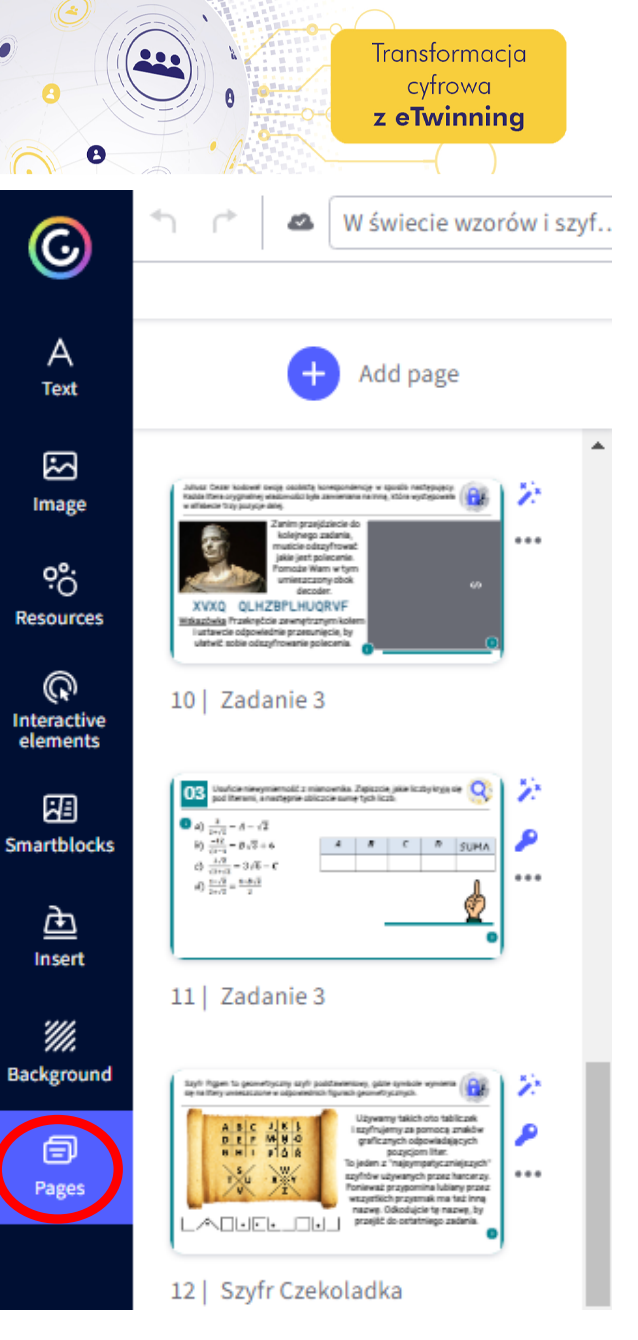

www.etwinning.pl

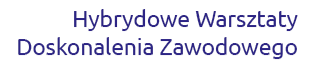

3-4 lutego 2023 r.

Kliknięcie w **PAGES** spowoduje wyświetlenie w białym panelu miniaturek wszystkich slajdów, które wybraliśmy do edycji. Możemy się między nimi swobodnie przemieszczać, wybierając je z listy. Korzystając z zakładki Pages możemy również do naszego projektu dodać inną stworzoną przez siebie w aplikacji pracę lub wybrane strony.

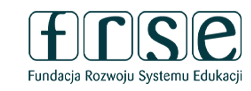

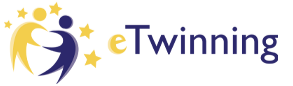

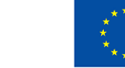

3-4 lutego 2023 r.

W świecie wzorów i szyf...

Transformacja

cyfrowa z eTwinning

> Podczas pracy nie trzeba obawiać się – przypadkowego usunięcia jakiegoś elementu naszej pracy - z łatwością możemy **cofnąć wykonaną czynność**, klikając strzałkę w lewym górnym rogu.

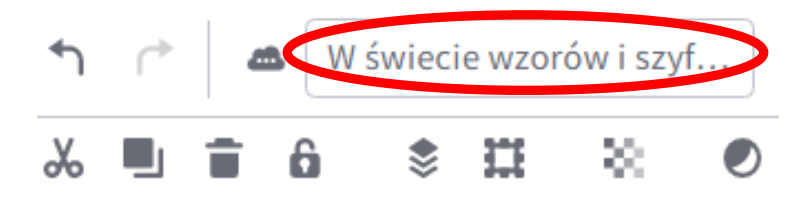

W pobliżu wskaźnika zapisu znajduje się pole tekstowe, w które możemy wpisać **nazwę naszego projektu** (nie jest to jednak konieczne, aby prezentacja została zachowana na serwerze).

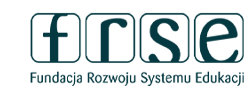

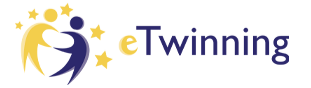

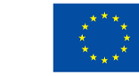

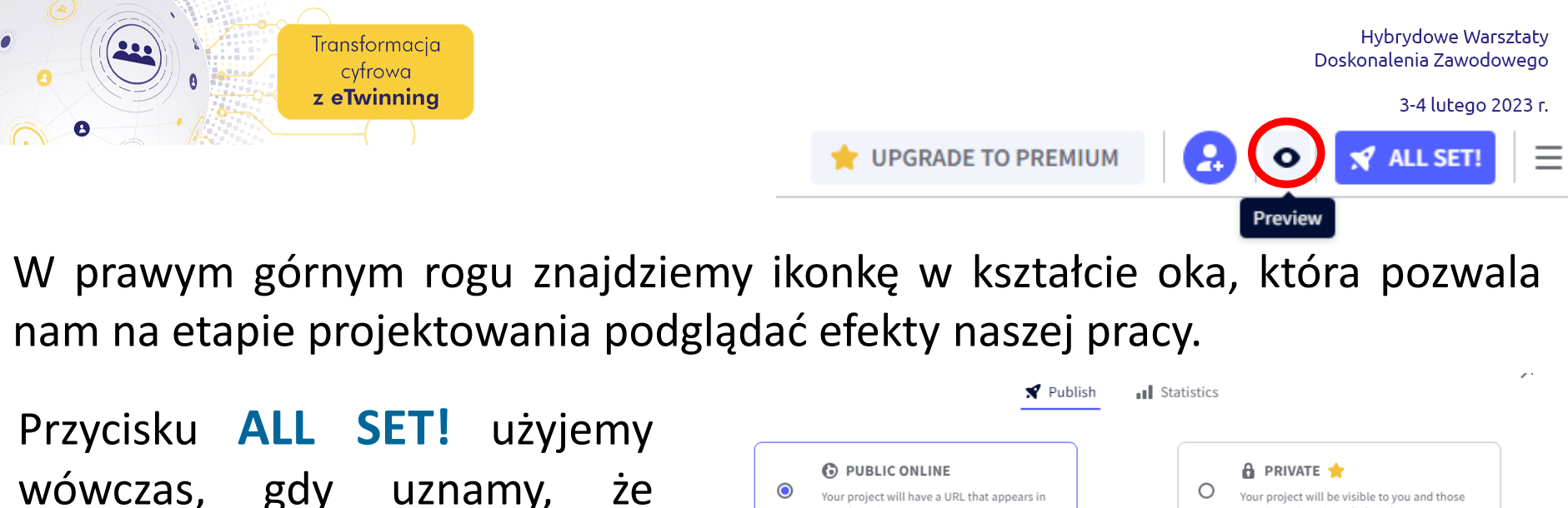

wówczas, gdy uznamy, że projekt jest ukończony i gotowy do udostępniania.

| PUBLIC ONLINE     Your project will have a URL that appreached by search engines. | ppears in O Your project will be visible to you and th you share the private link with. |
|-----------------------------------------------------------------------------------|-----------------------------------------------------------------------------------------|
| REUSABLE 🕕                                                                        | O- PROTECT WITH A PASSWORD 🕕 🛧                                                          |
| want my genially to inspire others and to be used as a                            | ed as a Enter an access password for your genially:                                     |
| temptate by other users.                                                          | Minimum of 6 characters                                                                 |
| SHOW ON MY SOCIAL PROFILE ()                                                      | •                                                                                       |
|                                                                                   |                                                                                         |
| Sposoby na Genially                                                               |                                                                                         |
| Sposoby na Genially DESCRIPTION                                                   |                                                                                         |

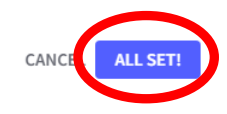

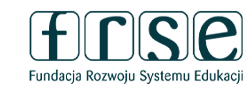

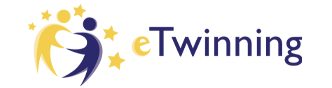

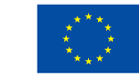

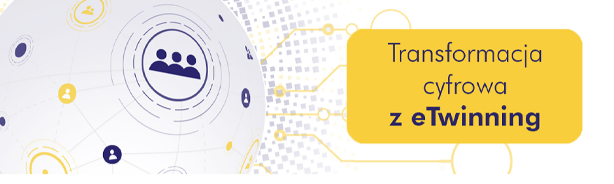

#### Na dole obszaru roboczego widoczna jest przydatna belka narzędziowa:

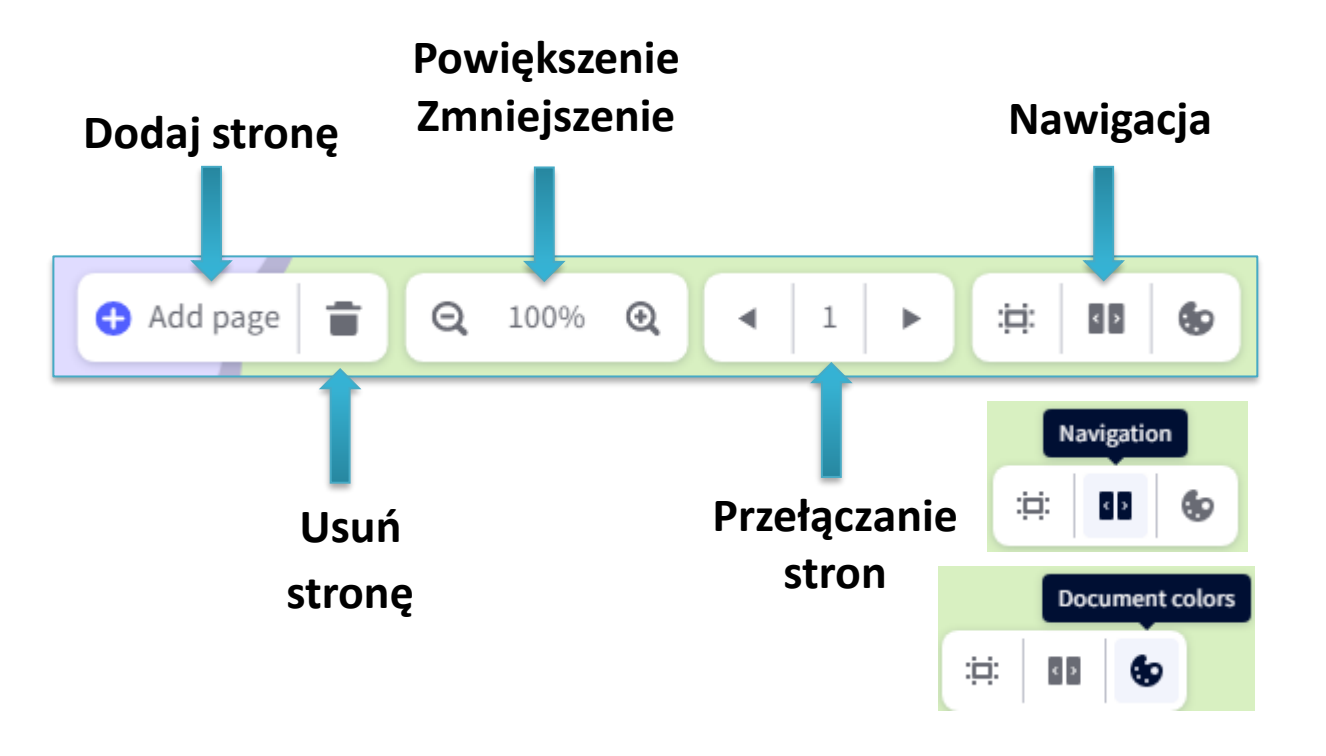

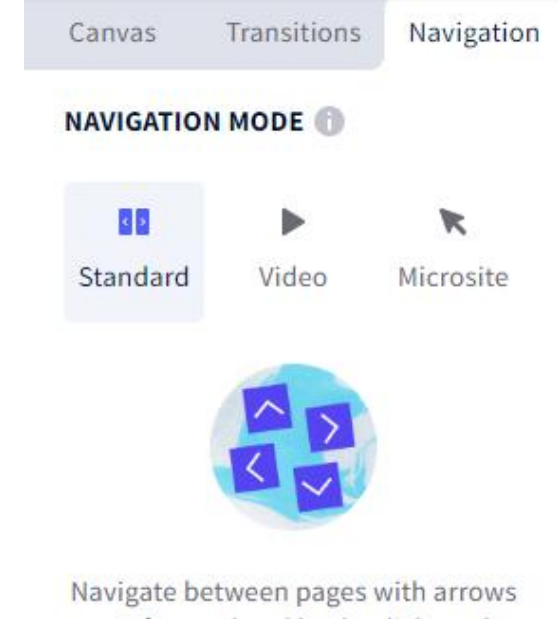

Navigate between pages with arrows to go forward and back. Click on the icon next to each page to set up its entrance effect. Ideal for presentations.

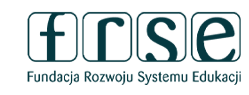

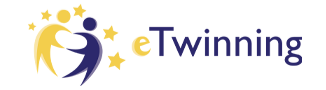

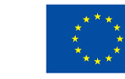

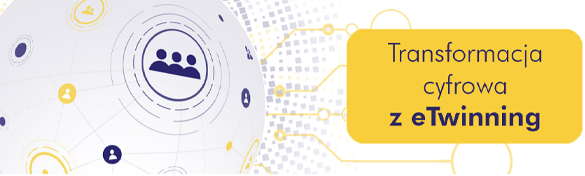

3-4 lutego 2023 r.

×

#### **Opcje przy slajdach:** Dodanie hasła do slajdu

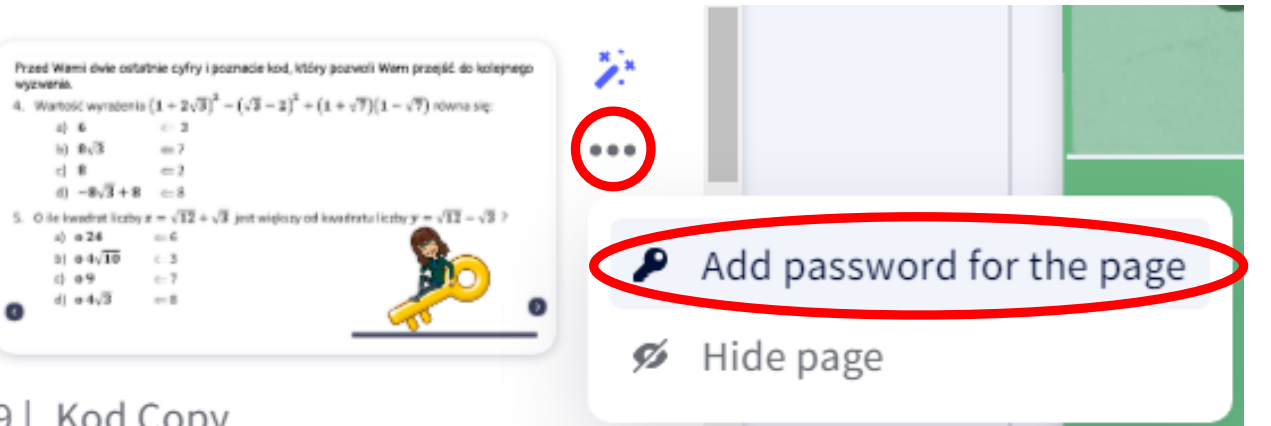

Kod Copy 9

Możemy zamienić nasze prezentacje, wirtualne wycieczki, escape roomy czy quizy w znacznie bardziej ekscytujące dzięki hasłom do poszczególnych stron. Wystaczy zablokować jedną lub więcej stron hasłem i dać naszym uczniom wskazówki, które pomogą im je odblokować. To idealny sposób na zaskoczenie i zaangażowanie!

# www.etwinning.pl

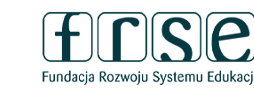

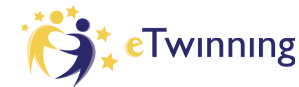

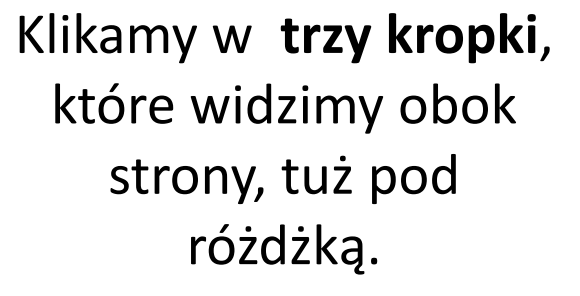

Add password for the page

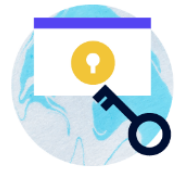

Only those with a password can access this page

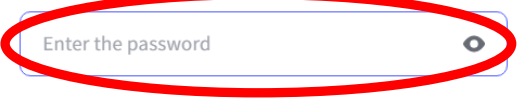

CANCEL

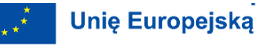

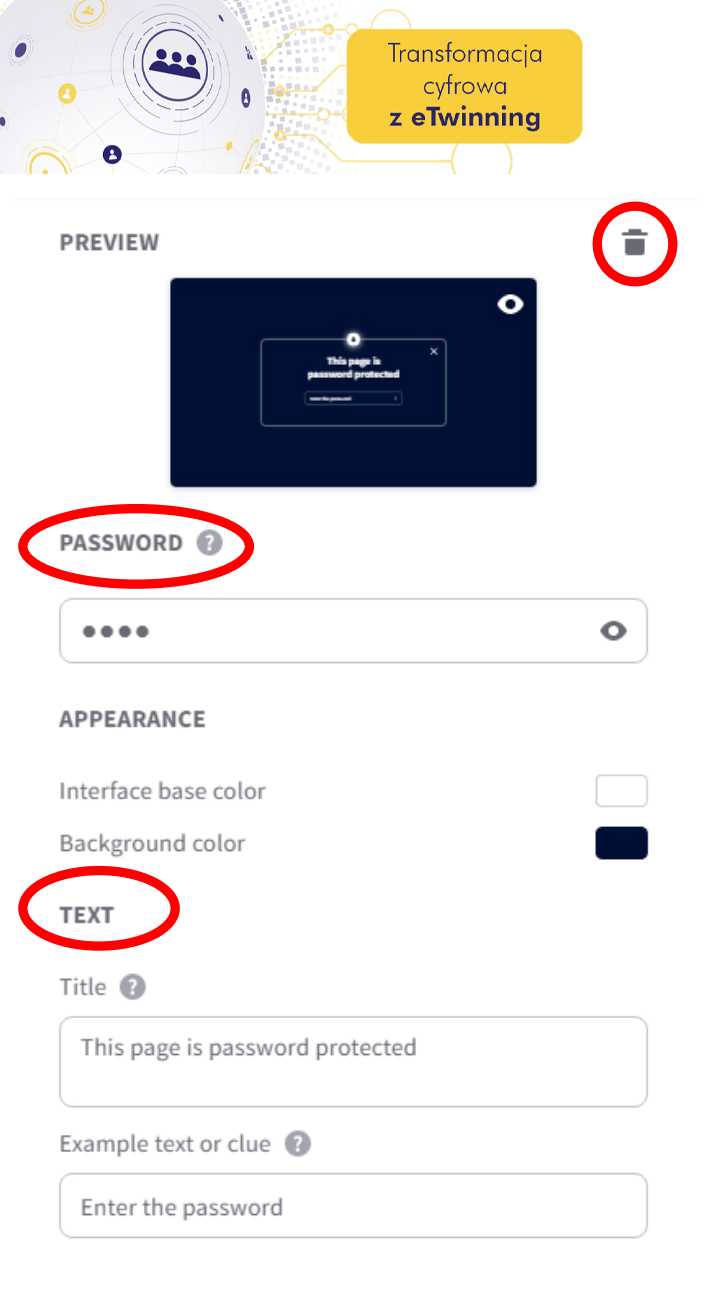

3-4 lutego 2023 r.

Usuń hasło: Jeśli klikniemy w ikonę kosza w górnym rogu, usuniemy hasło strony.

Hasło: W tym polu możemy zmienić hasło tyle razy, ile chcemy. Hasła nie mogą mieć więcej niż 20 znaków.

**Tekst:** W tym miejscu możemy dodać tytuł i wiadomość do strony hasła, na przykład instrukcje lub wskazówkę. Tytuł może mieć do 70 znaków, a wiadomość może mieć maksymalnie 40.

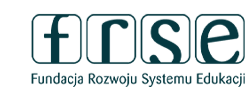

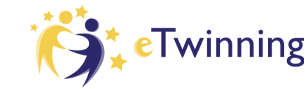

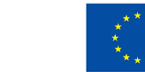

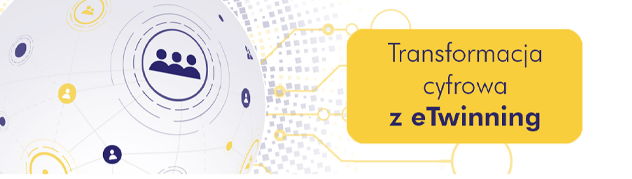

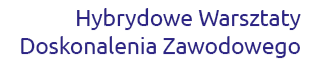

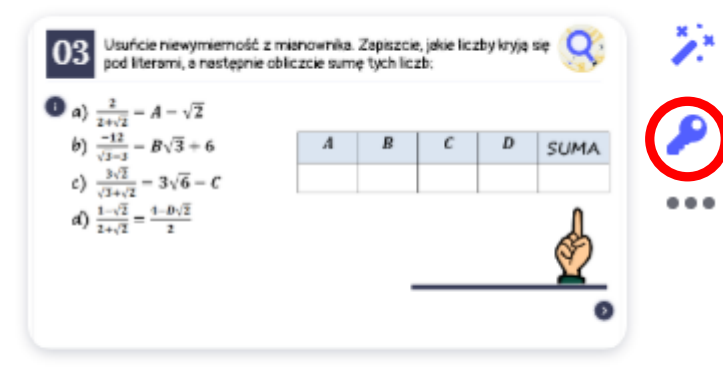

Jeśli strona ma hasło, po prawej stronie jej miniatury pojawi się niebieska ikona klucza. Jeśli nie ma ikony klucza, strona nie ma hasła.

#### 12 | Zadanie 3

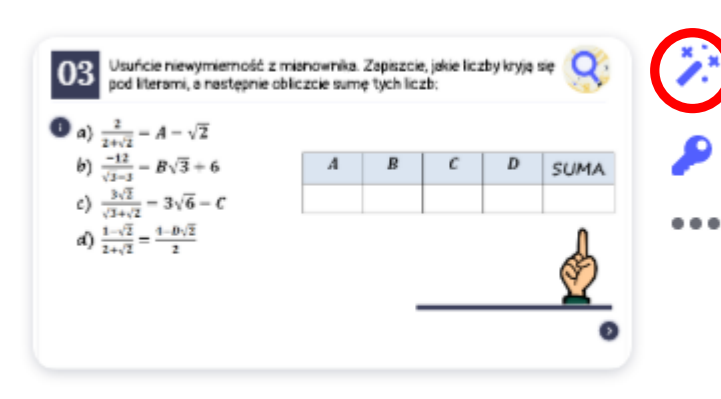

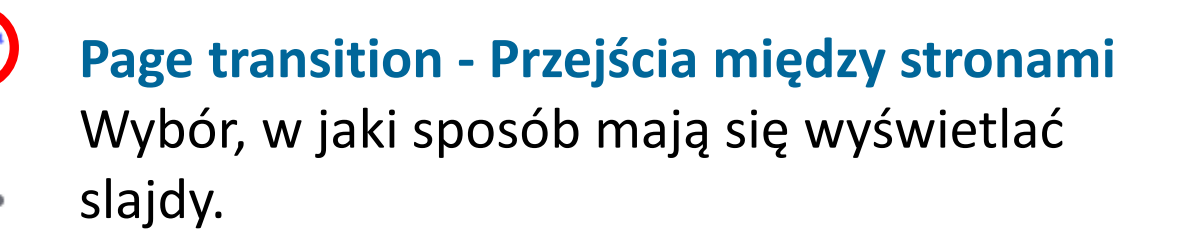

12 | Zadanie 3

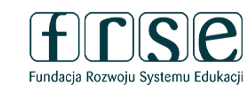

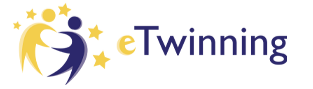

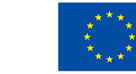

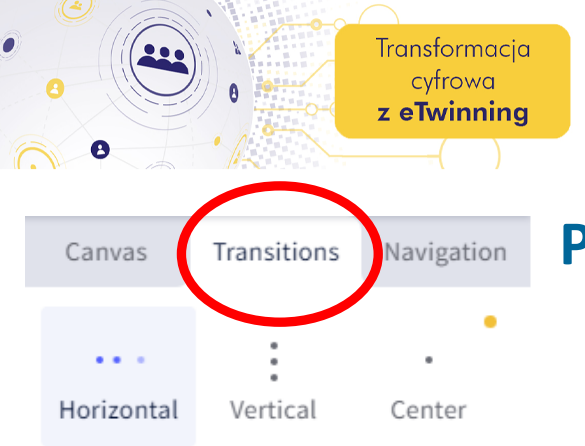

#### Przejścia między stronami

Istnieją 3 rodzaje przejść między stronami: poziome, pionowe i centralne.

#### TRANSITION STYLE

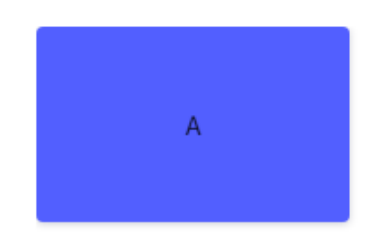

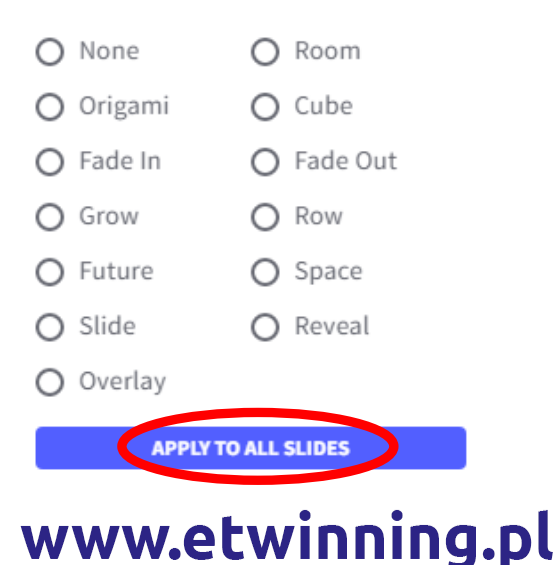

Wszystkie dostępne animacje pojawią się po prawej stronie ekranu. Wybierz ten, który nam się podoba. Możemy również kliknąć przycisk, który pozwala zastosować to samo przejście do wszystkich stron.

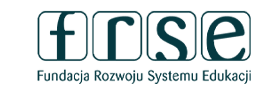

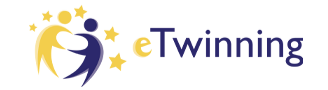

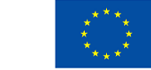

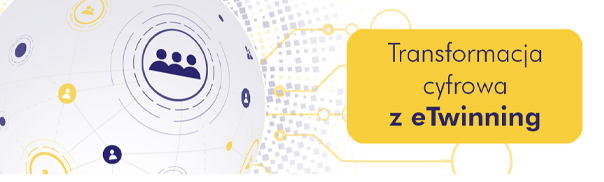

3-4 lutego 2023 r.

#### Tryby nawigacji między stronami

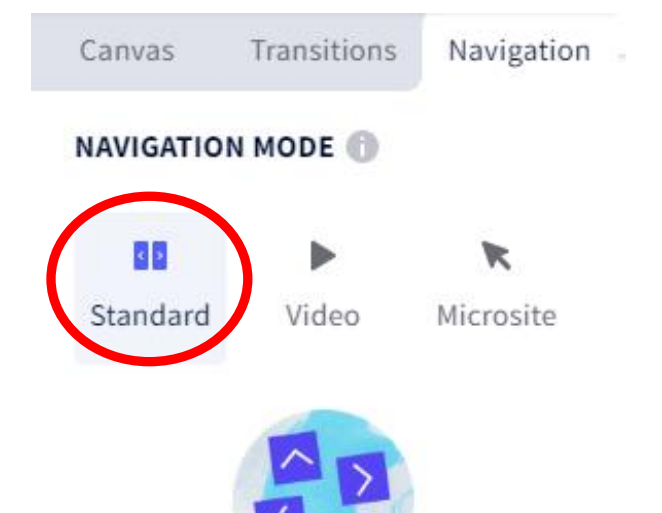

Standard: wybierz tę opcję, jeśli chcesz, aby odbiorcy poruszali się po kreacji w sposób liniowy. Będziesz miał strzałki nawigacyjne, a Twoi odbiorcy będą je klikać, aby zmienić slajdy.

Navigate between pages with arrows to go forward and back. Click on the icon next to each page to set up its entrance effect. Ideal for presentations.

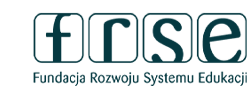

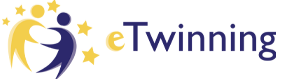

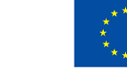

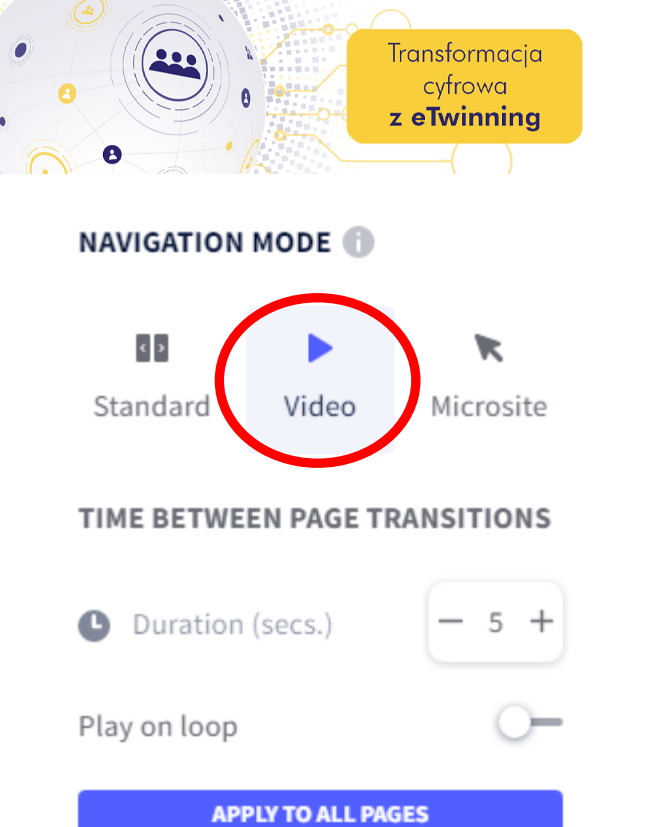

3-4 lutego 2023 r.

Video: W tym trybie nawigacji slajdy genialnie następują po sobie automatycznie, jak w filmie.

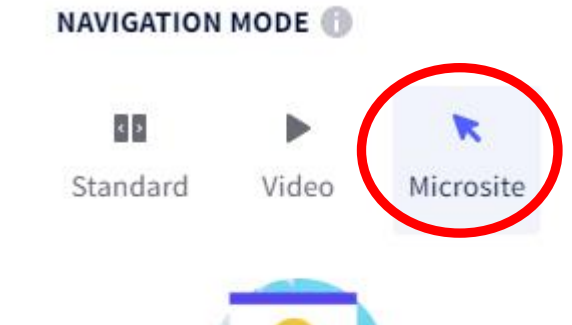

Microsite: wszystkie wskaźniki informujące o konieczności przejścia do przodu lub do tyłu znikną. Nawigację między stronami należy ustawić za pomocą opcji "przejdź do strony". Jest to najlepsza opcja dla przewodników, gier, quizów czy escape roomów.

All of the indicators telling you to go forward or back will disappear. Navigate between pages through the option "interactivity" > "go to page". Ideal for guides, quizzes, or games.

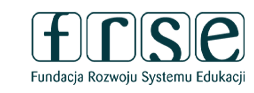

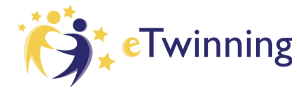

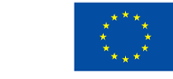

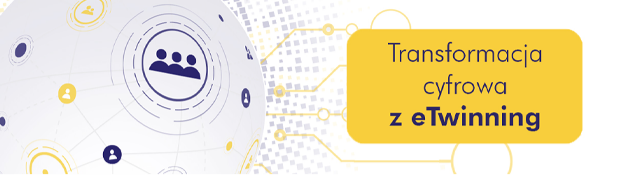

3-4 lutego 2023 r.

#### Ukrycie slajdu

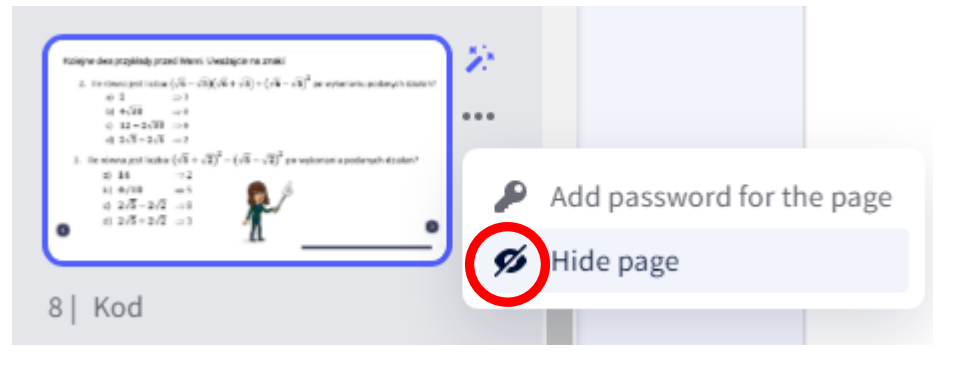

#### Opcja Hide page

Możemy użyć tej opcji, gdy chcemy schować slajd, który np. pokażemy dopiero na następnej lekcji i chcemy uniemożliwić dostęp do slajdów przygotowanych na kolejne zajęcia.

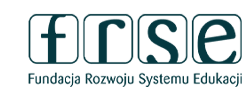

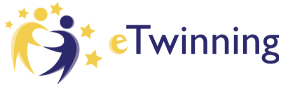

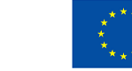

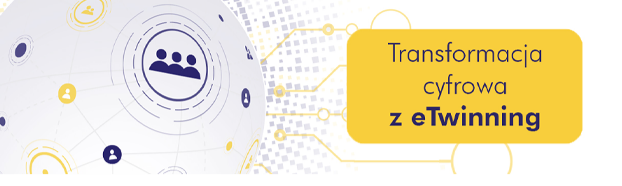

#### Ustawienia

Przed ukończeniem prezentacji warto zajrzeć do jej ogólnych ustawień - **PREFERENCES** ukryte w menu rozwijalnym w prawym górnym rogu edytora. Okno z ustawieniami zawiera cztery zakładki. Najbardziej nas interesuje ta pierwsza (**DISPLAY**).

| ww.etwinni                       | ina.nl | <b>F</b>               |
|----------------------------------|--------|------------------------|
|                                  |        | PERSONALIZE YOUR BRAND |
| Choose a style for the tooltips: |        |                        |
|                                  |        | an -                   |
| Titles                           | _      |                        |
| 🖍 Paint on the genially 🕕        | 0-     |                        |
| 🖐 Draggable elements indicator 🕕 |        |                        |
| Interactivity indicator 1        |        |                        |
| ⊾ <sup>≉</sup> Full screen 🕕     |        | 🔆 Display loader 🕕 🚖   |
| < Share genially 🕕               | -•     | 🛓 Display logo 🕕 🚖     |
| DISPLAY OPTIONS                  |        | BRAND PERSONALIZATION  |

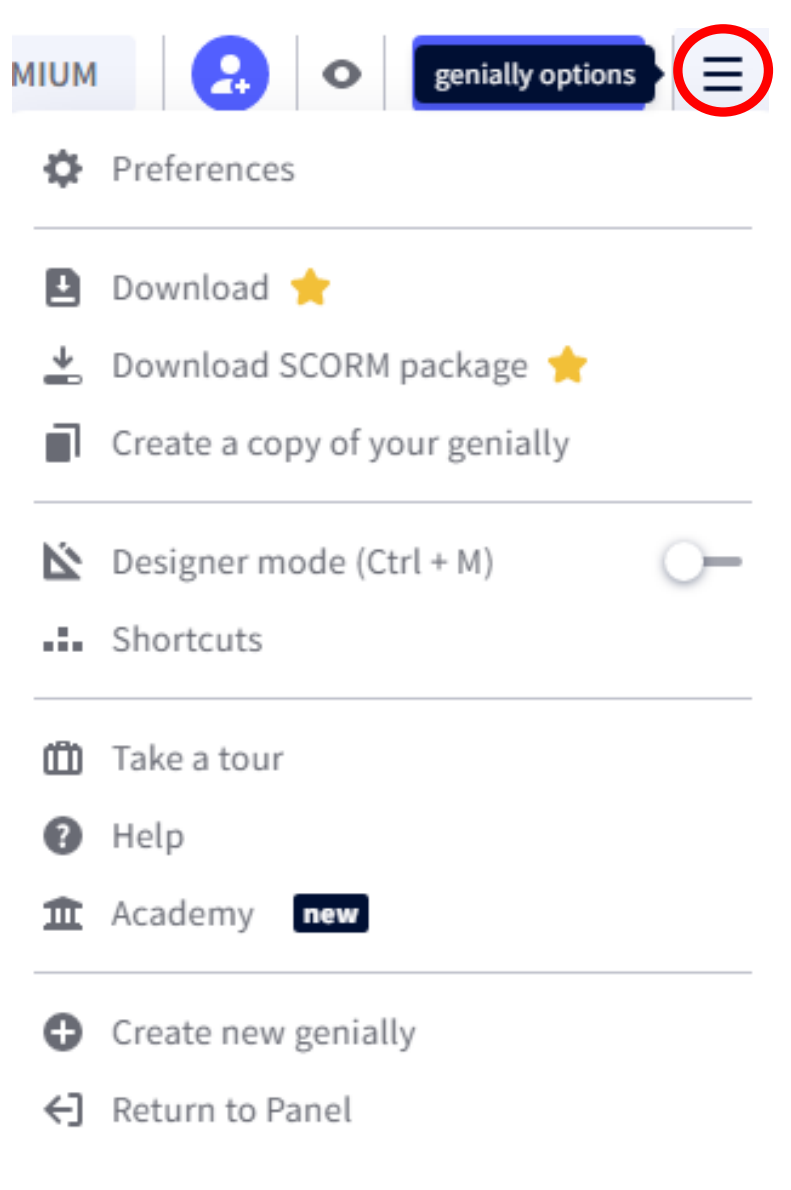

Fwinning

Hybrydowe Warsztaty

**Dofinansowane przez** 

Unię Europejską

3-4 lutego 2023 r.

Doskonalenia Zawodowego

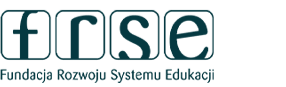

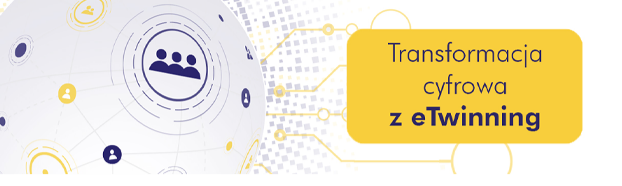

- Aktywujemy tu lub wyłączamy określone funkcjonalności.
- **Share genially** służy do aktywowania linku lub kodu do udostępniania prezentacji.
- *Full screen*, jeśli jest włączony, da użytkownikowi możliwość maksymalizacji prezentacji.

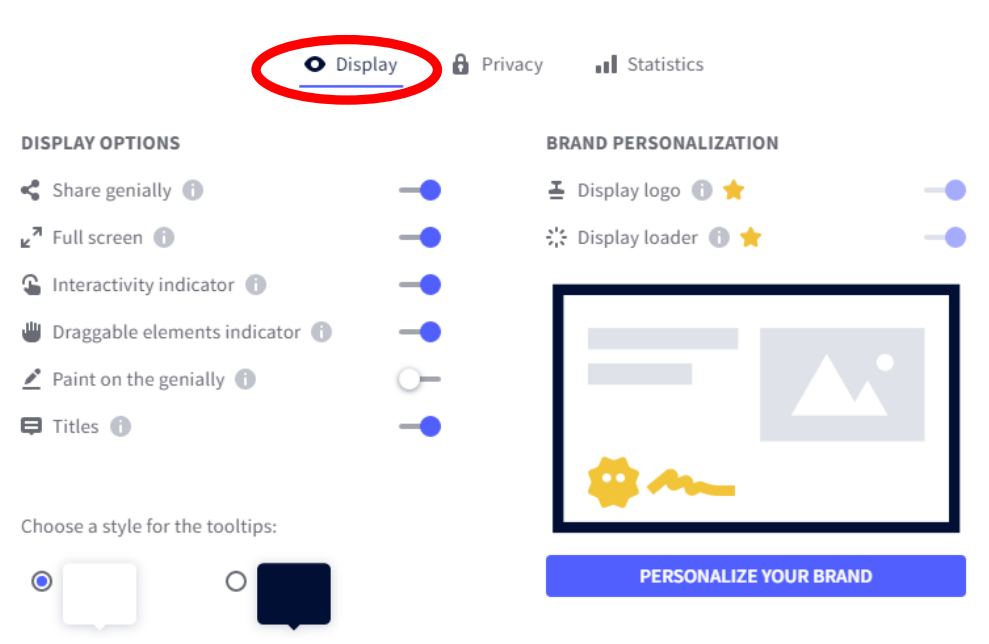

*Interactivity indicator* oraz *Draggable elements indicator* to opcje, które uruchamiają lub wyłączają przyciski podglądu – odpowiednio - elementów interaktywnych oraz elementów do przeciągania po planszy. Ich obecność w trakcie przeglądania prezentacji ułatwia użytkownikowi namierzenie elementów ruchomych lub powiązanych z jakąś akcją.

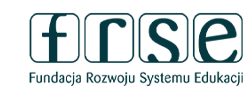

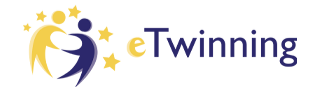

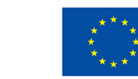

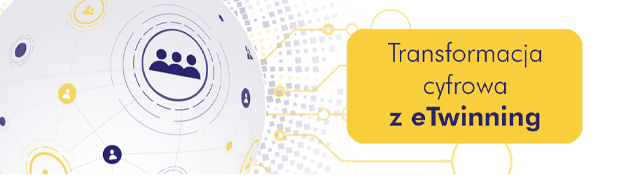

#### Paint on the genially uruchamia

paletę z pisakiem, do której użytkownik będzie mógł sięgnąć w prawym górnym rogu ekranu i dzięki temu rysować po planszy.

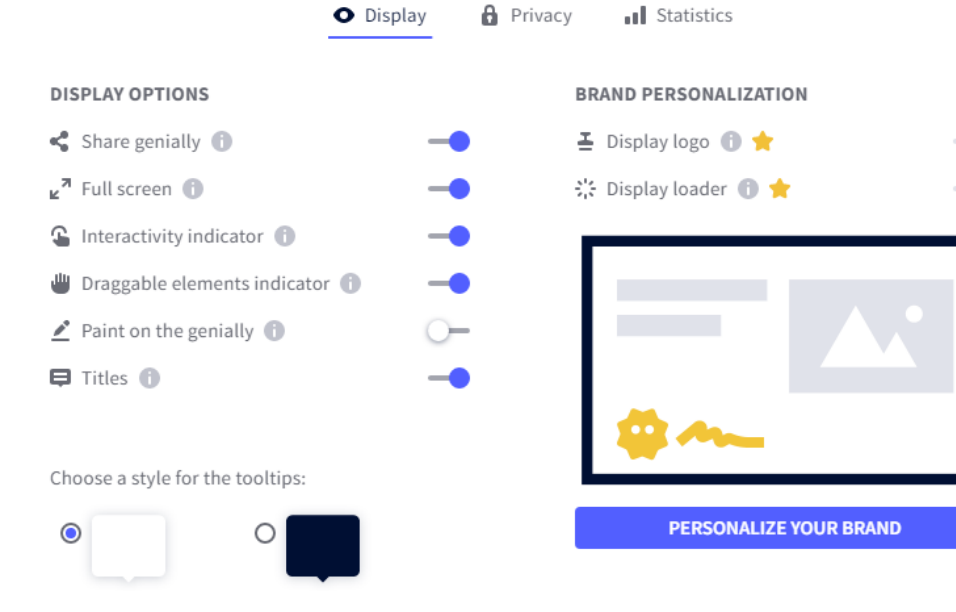

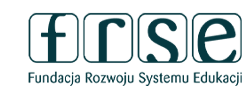

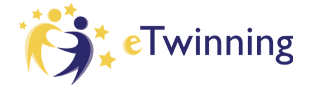

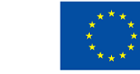

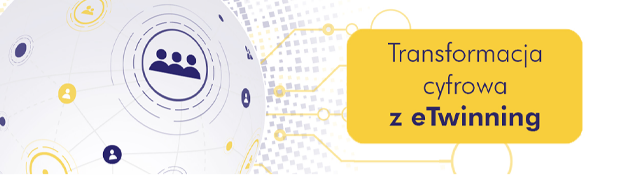

#### Dodawanie współtwórców

Osoby, które będą mogły współtworzyć z nami prezentację, grę czy interaktywne zdjęcie, dodajemy poprzez podanie ich maili i zaproszenie ich do współpracy

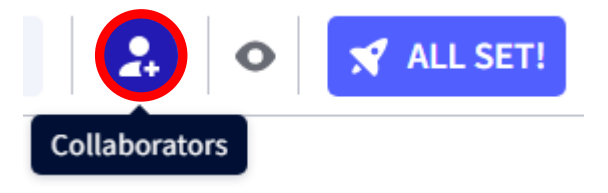

**Collaborators on Sposoby na Genially** 

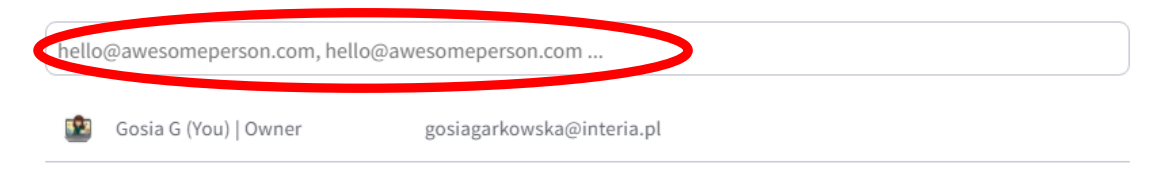

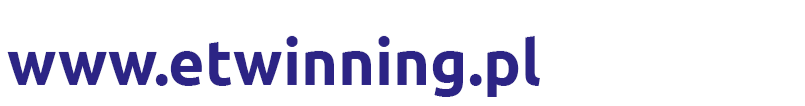

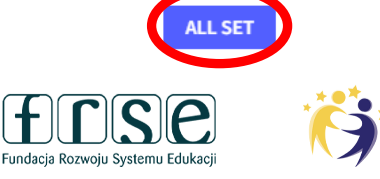

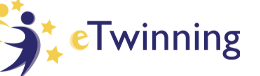

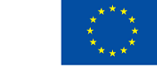

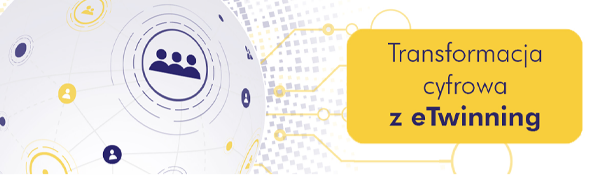

#### Udostępnianie gotowego zasobu

Po zakończeniu pracy i upewnieniu się, że efekt jest taki, jak zaplanowaliśmy (podgląd - symbol oka na górnej lub dolnej belce narzędziowej w obszarze roboczym)

klikamy ikonkę **ALL SET!** i uzupełniamy informacje o utworzonym przez nas zasobie i zatwierdzamy

| Preview                                                                                                    |                                                                                                    |
|----------------------------------------------------------------------------------------------------|----------------------------------------------------------------------------------------------------|
| <ul> <li>Publish</li> <li>Public ONLINE</li> <li>Your project will have a URL that appears in search engines.</li> </ul>                                                                                                    | ■ Statistics<br>O<br>PRIVATE ★<br>Your project will be visible to you and those you share the private link with. |
| USABLE  USABLE | PROTECT WITH A PASSWORD                                                                                          |
| IOW ON MY SOCIAL PROFILE                                                                                                    | CANCE ALL SET                                                                                                    |

#### www.etwinning.pl

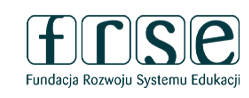

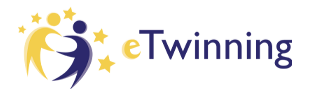

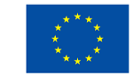

## Dziękuję za uwagę

#### Małgorzata Garkowska

3-4 lutego 2023 r.

#### www.etwinning.pl

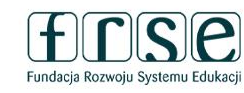

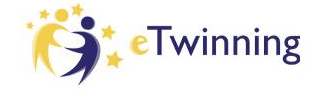

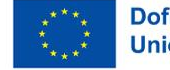

Transformacja

cyfrowa

z eTwinning